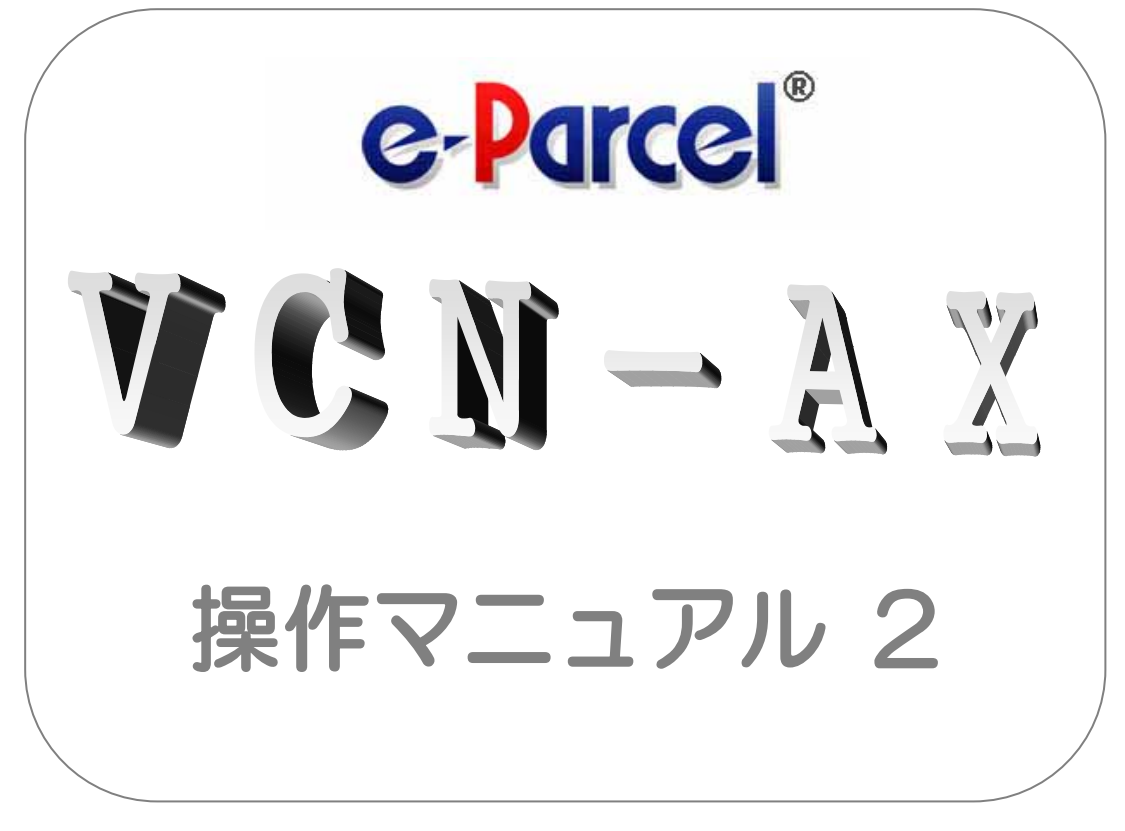

# e-Parcel VCN-AX ver. 2.0.2014 for Windows

管理コンソール&設定 編

Becember, 2012 イーパーセル株式会社

| 目 次                          |            |
|------------------------------|------------|
| e                            |            |
| e-Parcel VCN-AX ご利用開始までの流れ   | . P 2      |
| 1. VCN-AX 管理コンソール            | <b>2</b> 4 |
| 1-1. VCN-AX 管理コンソール概要P 4     |            |
| 1-2. VCN-AX 管理コンソール画面P 5     |            |
| VCN-AX 管理コンソール へのアクセス方法P 5   |            |
| VCN-AX 管理コンソール メニューP 6       |            |
| 2.システム設定F                    | 7 י        |
| 2-1. ホットフォルダのセットアップP 7       |            |
| <b>2-2. 自動受信のセットアップ P</b> 12 |            |
| <b>2-3. 初期設定の変更 P</b> 17     |            |
| 2-4. システムログ P 2 3            |            |
| 3. VCN-AX サービス開始F            | <b>2</b> 4 |
| 3-1. サービス再起動 P24             |            |
| <b>3-2. データ送受信動作の解説</b> P25  |            |
| 4.受信トレイ                      | 2 8 ° ° °  |
| 5.送信トレイ                      | v 3 1      |
| 6. 認証情報                      | 236        |
| 7.オプション設定F                   | 38         |
|                              |            |

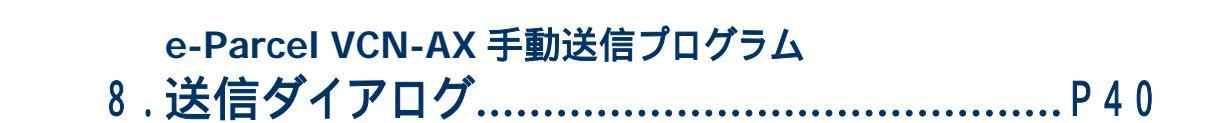

e

e-Parcel VCN-AX Ver2.0.2008(2008.4.1 リリース)より、コマンドラインツールとしてこれまでの「vcnsend.exe」 「vcntrack.exe」に代わり、マルチプラットフォーム対応で機能拡張された「axclient.exe」が搭載されるよう になりました。(※詳細につきましては、『e-Parcel VCN-AX コマンドライン仕様書』を参照ください。)

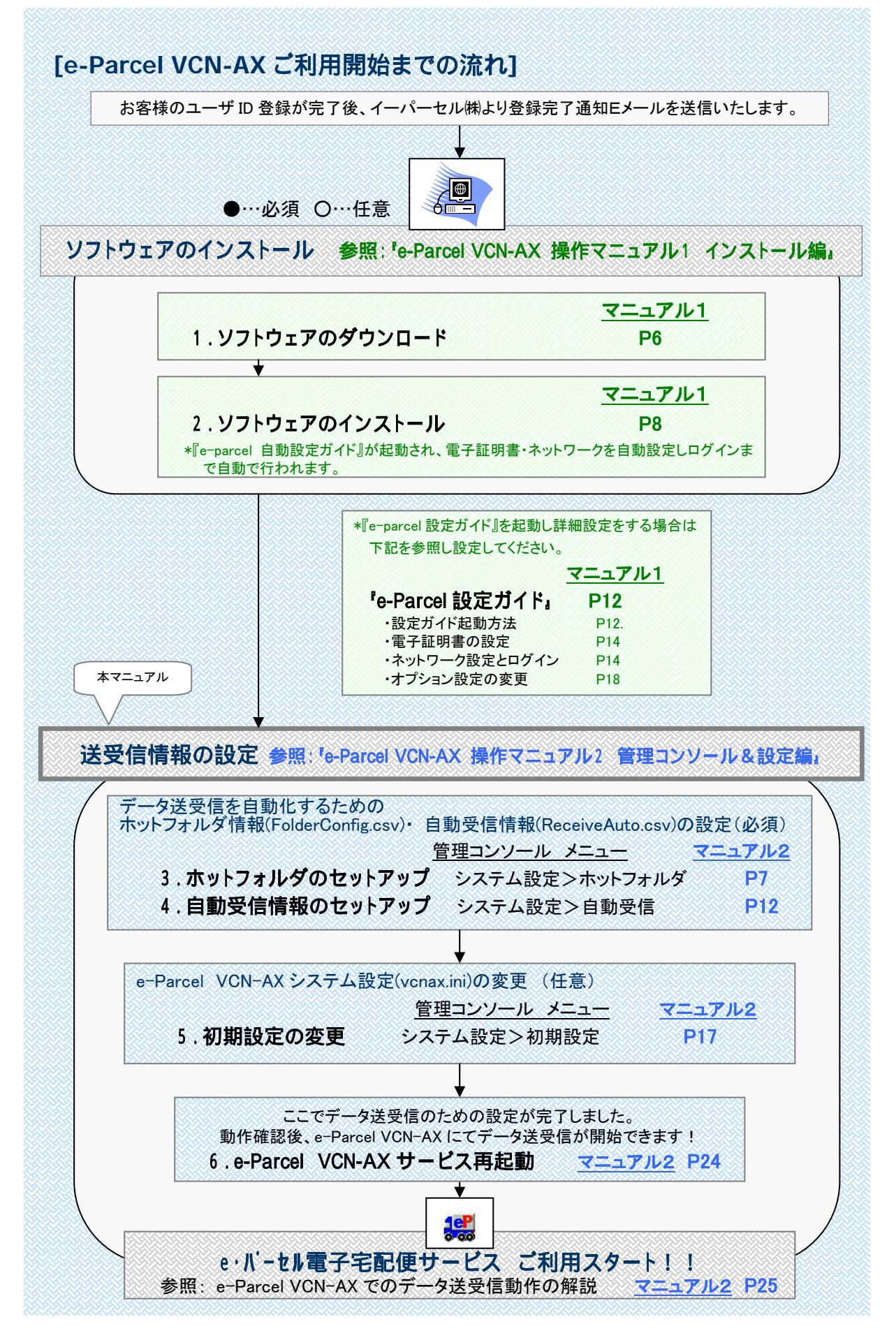

Copyright© e-Parcel Corporation All rights reserved.

| A AV AV AV AV AV AV AV AV AV AV AV AV AV                                                                                                    |                                                                                                    |                                                       |
|----------------------------------------------------------------------------------------------------|----------------------------------------------------------------------------------------------------|-------------------------------------------------------|
| 参照: <sup>f</sup> e-Parcel VCN-AX 操                                                                                                    | 作マニュアル2 管理コンソール&設定編                                                                                                    | <b>u</b> /                                            |
| 『管理コンソール』アクセス方法                                                                                                    |                                                                                                    | 7.11.0                                                |
| 『管理コンソール』へのアクセスフ                                                                                                    | 」<br><u>マニュア</u><br>方法 P5                                                                                                    | 102                                                   |
| 送受信履歴・ログの参照                                                                                                    | <u> </u>                                                                                                    | 700                                                   |
| 送受信アイテム履歴参照                                                                                                    | → <u>官理コンソール メーユー</u> <u>マーコ</u><br>受信トレイ・送信トレイ P28・                                                                                                    | P31                                                   |
| *参考: P34 送受信ステータスコードー                                                                                                    | 荐<br>見<br>〒                                                                                                    |                                                       |
| 国 法信·配送キャンセル操作                                                                                                    | :<br>送信トレイ P33                                                                                                    |                                                       |
| システムログ参照                                                                                                    | システム設定>システムログ P23                                                                                                    |                                                       |
| ユーザ認証情報                                                                                                    | 佐田 - こ                                                                                                    | 11 A                                                  |
| 雷子証明書のプロパティ参昭*                                                                                                    | - <u>官理コンノール メニュー</u><br>認証情報 P36                                                                                                    | <u>102</u>                                            |
| ログイン*・新パスワードの認証*                                                                                                    |                                                                                                    |                                                       |
|                                                                                                    | *設定ガイドと管理コンソールのどちらからでも操作;                                                                                                    | が可能です                                                 |
| ネットワーク・オプション設定                                                                                                    |                                                                                                    | 211.0                                                 |
| オプション設定*                                                                                                    | - <u>官理コノノール メーユー</u> <u>マーユ</u><br>オプション設定 P38                                                                                                    | <u>r 102</u>                                          |
| ネットワーク設定*                                                                                                    | オプション設定 P38                                                                                                    |                                                       |
| 信ダイアログ起動による手動送信機能                                                                                                    | t                                                                                                    | 7162                                                  |
| 送信ダイアログ (axsend.exe)                                                                                                    |                                                                                                    |                                                       |
|                                                                                                    |                                                                                                    |                                                       |
|                                                                                                    |                                                                                                    |                                                       |
|                                                                                                    |                                                                                                    |                                                       |
| 参照: 'e-Parcel VCN-A                                                                                                    | X 操作マニュアル1 インストール編』                                                                                                    |                                                       |
| 参照: <sup>P</sup> e-Parcel VCN-A<br>『設定ガイド』詳細設定                                                                                                    | X 操作マニュアル1 インストール編』                                                                                                    | 711.1                                                 |
| <b>参照</b> : <sup>*</sup> e-Parcel VCN-A<br>『設定ガイド』詳細設定<br>『設定ガイド』の起動方法                                                                                                    | X 操作マニュアル1 インストール編』                                                                                                    | <u>7/L1</u>                                           |
| <b>参照</b> : <sup>•</sup> e-Parcel VCN-A<br>『設定ガイド』詳細設定<br>『設定ガイド』の起動方法<br>電子証明書のプロパティ参照*と                                                                                                    | X 操作マニュアル1 インストール編』<br><br>マニュア<br>P12<br>設定 P14                                                                                                    | <u></u>                                               |
| 参照: <sup>®</sup> e-Parcel VCN-A<br>『設定ガイド』詳細設定<br>『設定ガイド』の起動方法<br>電子証明書のプロパティ参照*と<br>ネットワーク設定*<br>こち、からの可可に                                                                                                    | X 操作マニュアル1 インストール編』<br>マニュア<br>記定<br>P14<br>P14<br>P14                                                                                                    | <u>7111</u>                                           |
| <ul> <li>参照: <sup>®</sup>e-Parcel VCN-A</li> <li>『設定ガイド』詳細設定</li> <li>『設定ガイド』の起動方法</li> <li>電子証明書のプロパティ参照*と</li> <li>ネットワーク設定*</li> <li>ログイン*・新パスワードの認証*</li> <li>(注)パスワードを Web サイト「VCN ログ</li> </ul>                                                                                                    | X 操作マニュアル1 インストール編』<br>マニュア<br>P12<br>記定<br>P14<br>P16<br>イン」ページで変更した場合に必須操作                                                                                                    | <u>'/L1</u>                                           |
| 参照: <sup>®</sup> e-Parcel VCN-A<br>『設定ガイド』詳細設定<br>『設定ガイド』の起動方法<br>電子証明書のプロパティ参照*と<br>ネットワーク設定*<br>ログイン*・新パスワードの認証*<br>(注)パスワードをWeb サイト「VCN ログ<br>オプション設定*                                                                                                    | X 操作マニュアル1 インストール編』<br>マニュア<br>記定<br>イン」ページで変更した場合に必須操作<br>ア18                                                                                                    | <u>7111</u>                                           |
| 参照: <sup>®</sup> e-Parcel VCN-A<br>『設定ガイド』詳細設定<br>『設定ガイド』の起動方法<br>電子証明書のプロパティ参照*と<br>ネットワーク設定*<br>ログイン*・新パスワードの認証*<br>(注)パスワードをWeb サイト「VCN ログ・<br>オプション設定*                                                                                                    | X 操作マニュアル1 インストール編』<br>マニュア<br>P12<br>設定<br>P14<br>P14<br>イン」ページで変更した場合に必須操作<br>P18<br>*設定ガイドと管理コンソールのどちらからでも操作;                                                                                                    | <u>パー可能で</u>                                          |
| 参照: <sup>®</sup> e-Parcel VCN-A<br>『設定ガイド』詳細設定<br>『設定ガイド』の起動方法<br>電子証明書のプロパティ参照*と<br>ネットワーク設定*<br>ログイン*・新パスワードの認証*<br>(注)パスワードを Web サイト「VCN ログ<br>オプション設定*<br>-Parcel VCN -AX アンインストール                                                                                                    | X 操作マニュアル1 インストール編』<br>マニュア<br>P12<br>設定 P14<br>P14<br>インJページで変更した場合に必須操作<br>P18<br>*設定ガイドと管理コンソールのどちらからでも操作:<br>マニュア                                                                                                    | <u>71レ1</u><br>が <sup>*</sup> 可能で<br>7 <u>1レ1</u>     |
| 参照: *e-Parcel VCN-A<br>『設定ガイド』詳細設定<br>『設定ガイド』の起動方法<br>電子証明書のプロパティ参照*と<br>ネットワーク設定*<br>ログイン*・新パスワードの認証*<br>(注)パスワードを Web サイト「VCN ログ<br>オプション設定*<br>-Parcel VCN -AX アンインストール<br>ソフトウェア アンインストール(削)                                                                                                    | X 操作マニュアル1 インストール編」         マニュア         P12         P14         P14         イン」ページで変更した場合に必須操作         *設定ガイドと管理コンソールのどちらからでも操作;         マニュア         I除)・再インストール方法                                                                                                    | <u>7」レ1</u><br>が <sup>、</sup> 可能で<br>7」レ1             |
| 参照: *e-Parcel VCN-A<br>『設定ガイド』詳細設定<br>『設定ガイド』の起動方法<br>電子証明書のプロパティ参照*と<br>ネットワーク設定*<br>ログイン*・新パスワードの認証*<br>(注)パスワードを Web サイト「VON ログ<br>オプション設定*<br>-Parcel VCN -AX アンインストール<br>ソフトウェア アンインストール(削<br>オプション機能(各種 API 仕様書)                                                                                                    | X 操作マニュアル1 インストール編」         マニュア         P12         P14         P14         イン」ページで変更した場合に必須操作         *設定ガイドと管理コンソールのどちらからでも操作;         マニュア         I除)・再インストール方法                                                                                                    | <u>7」レ1</u><br>が <sup>、</sup> 可能で<br>7」レ1             |
| 参照: <sup>®</sup> e-Parcel VCN-A.<br>『設定ガイド』の起動方法<br>電子証明書のプロパティ参照*と<br>ネットワーク設定*<br>ログイン*・新パスワードの認証*<br>(注)パスワードをWeb サイト「VCN ログ·<br>オプション設定* -Parcel VCN -AX アンインストール<br>ソフトウェア アンインストール(削) オプション機能(各種 API 仕様書) コマンドラインツール(axclient.ex                                                                                     | X 操作マニュアル1 インストール編』         マニュア         P12         設定       P14         イン」ページで変更した場合に必須操作         *設定ガイドと管理コンソールのどちらからでも操作;         「次ニュア         「除)・再インストール方法         P20                                                                                                    | <u>パーローで</u><br>パーローで<br>パーローで<br>パレ1<br>パーロー<br>パーロー |
| 参照: <sup>®</sup> e-Parcel VCN-A.<br>『設定ガイド』詳細設定<br>『設定ガイド』の起動方法<br>電子証明書のプロパティ参照*と<br>ネットワーク設定*<br>ログイン*・新パスワードの認証*<br>(注)パスワードをWebサイト「VCNログ<br>オプション設定*<br>-Parcel VCN -AX アンインストール<br>ソフトウェア アンインストール(削<br>オプション機能(各種 API 仕様書)<br>コマンドラインツール(axclient.ex<br>ン仕様書』を参照ください。Web 2.0<br>した開発をご要望のお客様は、5<br>業またはカスタマーサポート(sup | マニュアル1 インストール編」         マニュア         ア12         ア12         ア14         ア14         イン」ページで変更した場合に必須操作         *設定ガイドと管理コンソールのどちらからでも操作;         マニュア         (除)・再インストール方法         P20         e)につきましては、『e-Parcel VCN-AX コマ<br>タイプ(HTTP・HTTPS ベース)による AP         前途仕様書をご提供させていただきます。<br>port@e-parcel.co.jp)までお問合せくださし                                               | <u>イル1</u><br>イル1<br>イル1<br>マンド使社<br>い。               |
| 参照: <sup>®</sup> e-Parcel VCN-A、<br>『設定ガイド』の起動方法<br>電子証明書のプロパティ参照*と<br>ネットワーク設定*<br>ログイン*・新パスワードの認証*<br>(注)パスワードをWebサイト「VCNログ<br>オプション設定*<br>-Parcel VCN -AX アンインストール<br>ソフトウェア アンインストール(削<br>オプション機能(各種 API 仕様書)<br>コマンドラインツール(axclient.ex<br>ン仕様書』を参照ください。Web 2.0<br>した開発をご要望のお客様は、5<br>業またはカスタマーサポート(sup                | X 操作マニュアル1 インストール編」         マニュア         P12         設定       P14         イン」ページで変更した場合に必須操作         *設定ガイドと管理コンソールのどちらからでも操作:         *設定ガイドと管理コンソールのどちらからでも操作:         (アニュア)         (除)・再インストール方法         P20         e)につきましては、『e-Parcel VON-AX コマ<br>タイプ (HTTP・HTTPS ペース)による AP         前途仕様書をご提供させていただきます。<br>のport@e-parcel.co.jp)までお問合せください         ・パスロードをわたち | 7<br>ル1<br>パ、可能で<br>アル1<br>マンドライ<br>目弊、。              |

Copyright<sup>©</sup> e-Parcel Corporation All rights reserved.

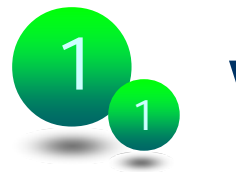

VCN-AX 管理コンソール&設定概要

本マニュアル『e-Parcel VCN-AX 操作マニュアル2 管理コンソール&設定編』は、別 冊『e-Parcel VCN-AX 操作マニュアル1 インストール編』に引き続き、e-Parcel VCN-AX を導入されるお客様を対象に、実際にデータ送受信の運用を開始するため の送受信情報の設定など管理コンソールでの操作方法およびその他の機能につい てご説明したものです。e-Parcel VCN-AX ソフトウェアのインストール完了後、本マニ ュアルを活用いただき設定を行ってください。

e-Parcel VCN-AX では、インストール完了後、実際のデータ送受信を自動化するための準備として、あらかじめホットフォルダ(自動送信機能)・自動受信機能が動作するように送受信情報設定(ホットフォルダ・自動受信エントリーのセットアップ)をしていただく必要があります(必須)。また、必要に応じて e-Parcel VCN-AX の動作を、お客様の運用に適合するようシステム初期設定の変更を行っていただきます。(任意)

#### VCN-AX 管理コンソール

このような設定を行っていただくためのツールとして、e-Parcel VCN-AX では、HTTP ベースのインターフェイス『<u>VCN-AX 管理コンソール</u>』(VCN-AX2.0 Management Console)をご提供しております。

上記システム初期設定の変更をを行う場合、こちらへアクセスいただき、「システム設定」メニューより操作を行います。また、『VCN-AX 管理コンソール』では、「送信トレイ」・「受信トレイ」にて送受信履歴照会ができるだけでなく、トラッキング・配送キャンセル・再送信・送受信の優先順位変更などを、サービスを停止させることなく各種システム管理操作を行うことが可能となっております。「認証情報」・「オプション設定」メニューでは、インストール時に「e-Parcel 設定ガイド」にて自動設定された項目の確認・変更操作を行うこともできます。

#### 送信ダイアログ

また、e-Parcel VCN-AX では、ホットフォルダによるデータ自動送信機能の他に、 e-Parcel VCN-AX と組み合わせてファイル・フォルダを手動で e-Parcel 送信できるプ ログラム (axsend.exe)を搭載しております。GUI をもつ<u>送信ダイアログ</u>を起動し、手動 でデータを送信することも可能です。

豊富な機能を持つ e-Parcel VCN-AX のサービスを快適にご利用いただくため、本マニュアルを是非ご活用いただきますようお願い申し上げます。

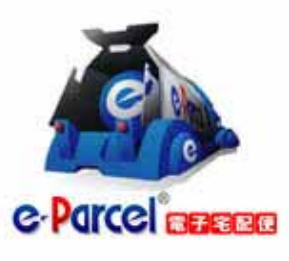

EP-PM-MN-0218

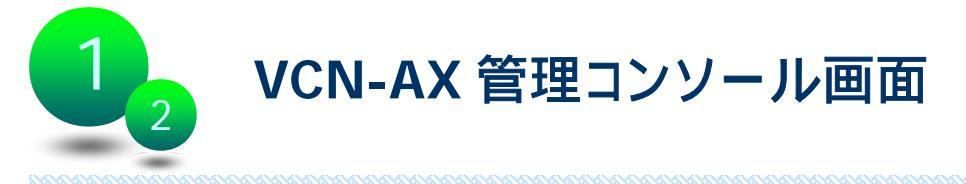

e-Parcel VCN-AX のインストールが完了した時点で、Windows サービスは自動的に 起動されます。その後、「VCN-AX 管理コンソール」(VCN-AX2.0 Management Console) ヘアクセスいただき、ホットフォルダ送信情報(FolderConfig.csv)、自動受信 情報(ReceiveAuto.csv)のセットアップ(必須)を行います。また、必要に応じ動作設 定(vcnax.ini)の変更(任意)を行います。

VCN-AX 管理コンソールへのアクセス方法

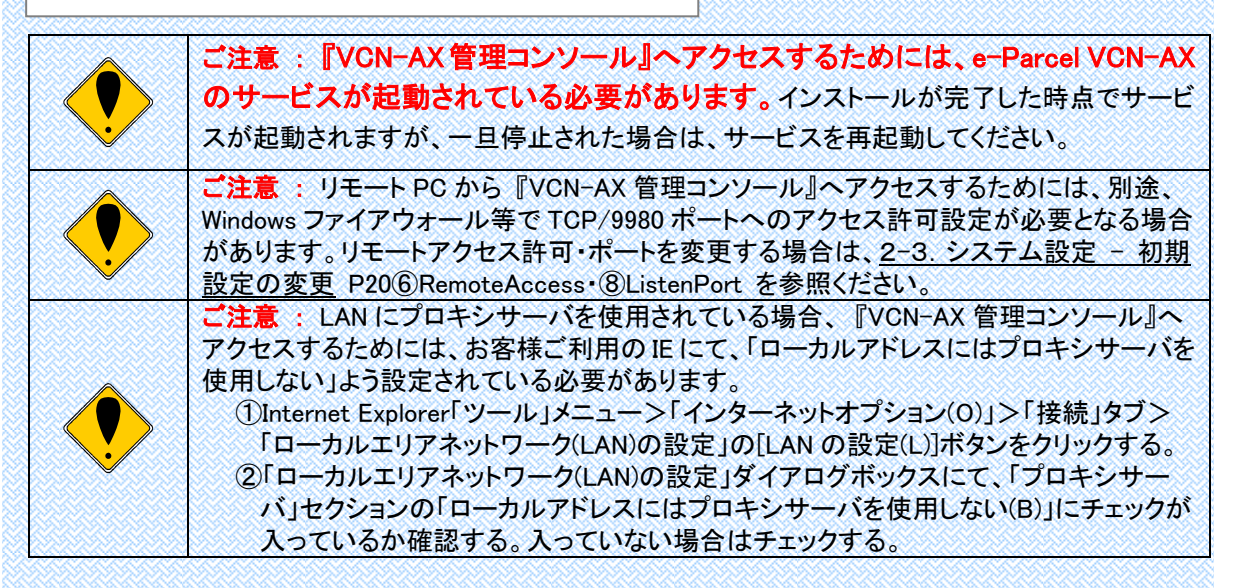

『VCN-AX 管理コンソール』へは、下記3通りの方法にてアクセス可能です。

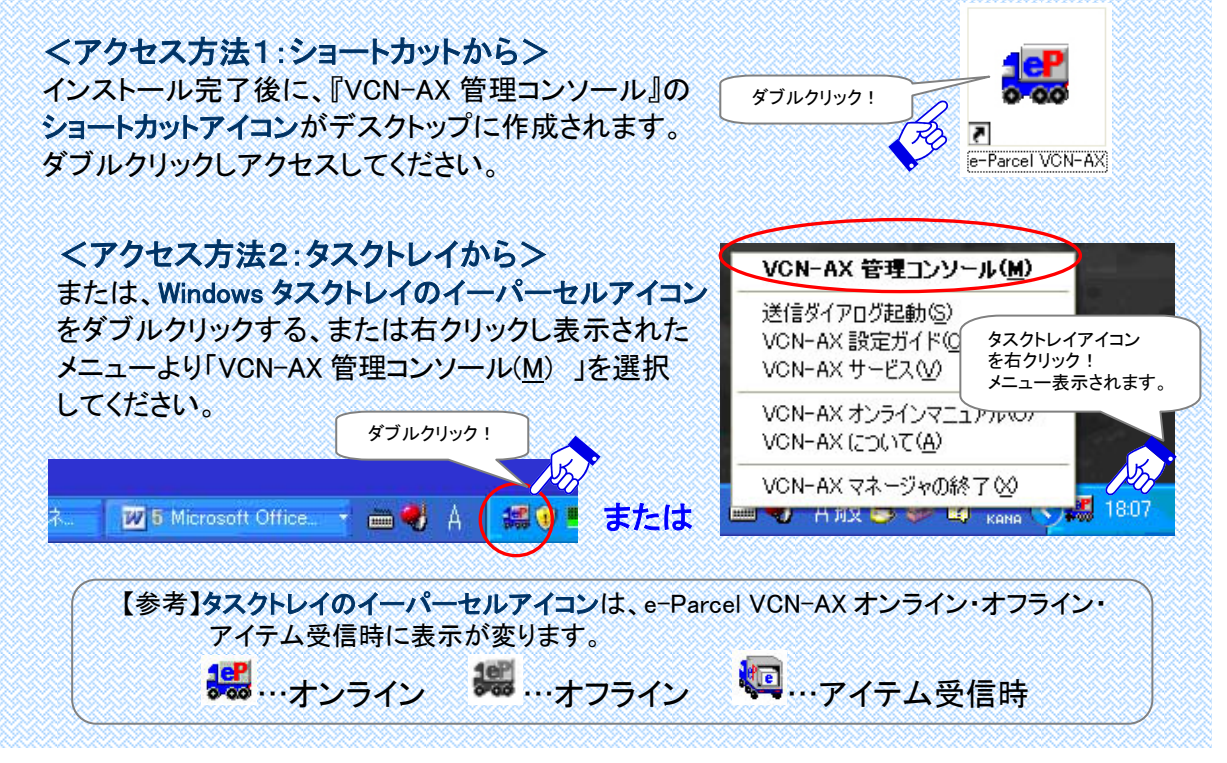

Copyright© e-Parcel Corporation All rights reserved.

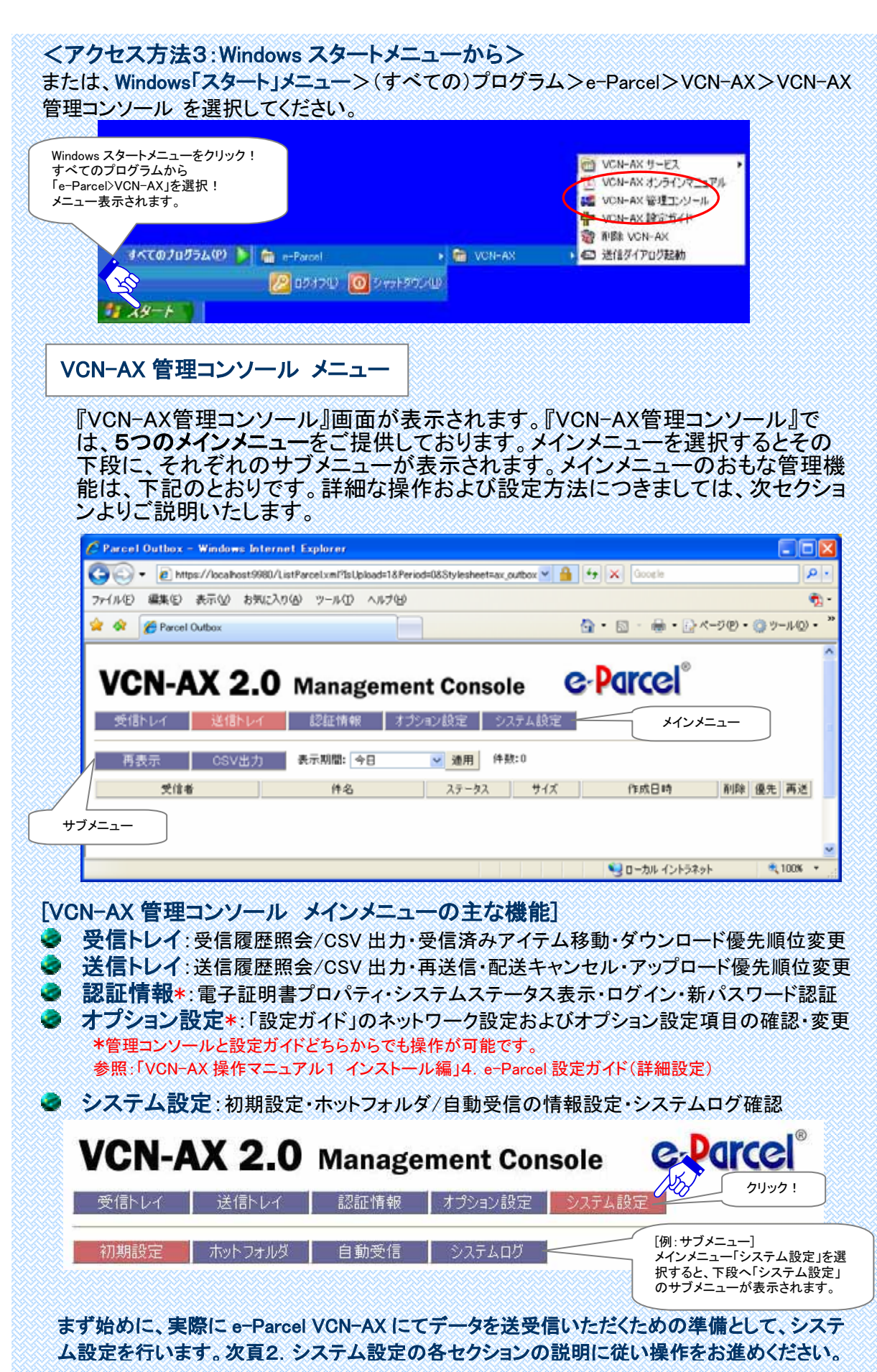

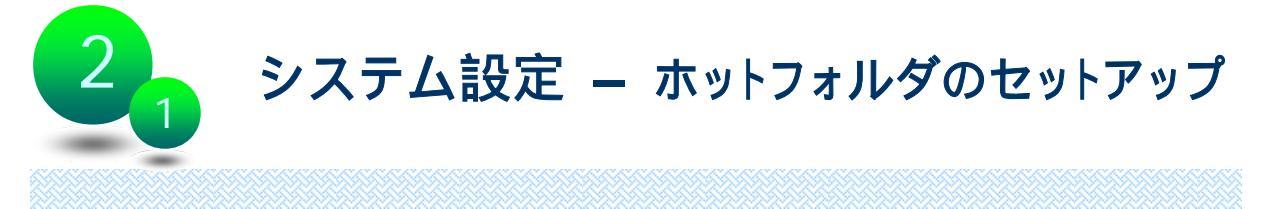

e-Parcel VCN-AX で実際にデータを送信するために、あらかじめホットフォルダ送信 情報を運用に適合するように設定する必要があります。VCN-AX のインストール完了 後、次の手順でホットフォルダ送信情報(エントリー)の設定を行ってください。(必須)

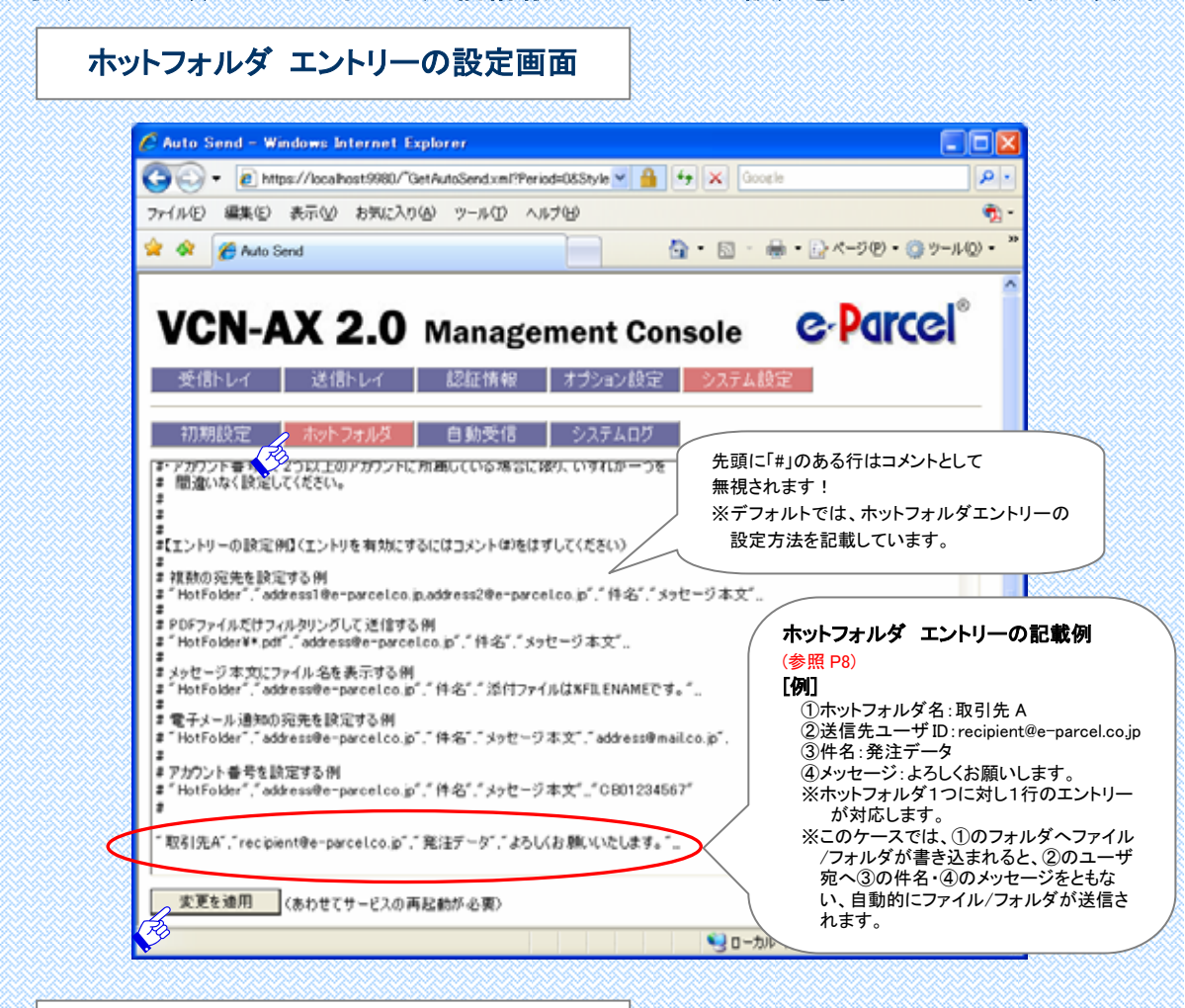

ホットフォルダ エントリーの設定方法

- 1. 『VCN-AX 管理コンソール』より「システム設定」を選択すると、メニュー下段にサブ メニューが表示されます。「ホットフォルダ」をクリックしてください。
- ホットフォルダの情報設定ファイル『FolderConfig.csv』が、管理コンソール画面に 表示されます。ここに、使用するホットフォルダエントリー(送信情報設定)をCSV 形式で入力してください。※詳細参照P8-11
- エントリー入力完了後は必ず<u>変更を適用</u>ボタンをクリックし、サービスを再起動してください。サービス再起動後、変更内容が反映されます。
   ※参照:P24 <u>3-1. e-Parcel VCN-AX サービス開始 サービス再起動</u>

| (カン                                                                                                    | マ「,」区切                                                                                                    | リテキスト(C                                                                                                    | SV)ファイ                                                                                                    | イル形式)                                                                                                    |                                                                                                    |                                                                                                    |
|----------------------------------------------------------------------------------------------------|----------------------------------------------------------------------------------------------------|----------------------------------------------------------------------------------------------------|----------------------------------------------------------------------------------------------------|----------------------------------------------------------------------------------------------------|----------------------------------------------------------------------------------------------------|----------------------------------------------------------------------------------------------------|
| ①<br>" <u>ホットフォ</u>                                                                                                    | ②<br><u>ルダ</u> "," <u>送信</u> 5                                                                                                    | ③<br><u>もID</u> "," <u>件名</u> ","                                                                                                    | ④<br>' <u>メッセージ</u> '                                                                                                    | (5)<br>;" <u>通知 E-mail</u> "                                                                                                    | ( <u>6)</u><br>," <u>アカウント ID</u> ","                                                                                                    | ⑦<br>"起動アプリケーショ:                                                                                                    |
| 1 <b>ホッ</b> ト                                                                                                    | ・フォルダ名                                                                                                    | 1注1):ホット<br>信するファイル                                                                                                    | ·フォルダ<br>/フォルダ名                                                                                                    | をして情報語                                                                                                    | 没定するフォル                                                                                                    | ノダ名<br>/グ可能 <u>注1)</u><br>「""」 マモチス ) い                                                                                                    |
| ②四后:                                                                                                    | <del>ル</del> ユーリー<br>省略可- <i>†</i> -                                                                                                    | 「複数」しり                                                                                                    | 「「区切り」                                                                                                    | レマリ,」でビ<br>は必要。) <u>‡</u> 3                                                                                                    | . 999、王142                                                                                                    | ・ 」で拍る。)注                                                                                                    |
| ④メッセ                                                                                                    | -ジ本文(*                                                                                                    | 省略可ったた                                                                                                    | ミレカンマ                                                                                                    | 「」区切りは                                                                                                    | 必要。) <mark>注3) 注</mark>                                                                                                    | <u>E</u> 4)                                                                                                    |
| オプショ<br>(※省略                                                                                                    | ン:567<br>雨-ただし                                                                                                    | は、必要な <sup>」</sup><br>、カンマ「,」[                                                                                                    | 場合のみ<br>区切りは』                                                                                                    | 設定入力し<br>必要。)                                                                                                    | てください。                                                                                                    |                                                                                                    |
| ⑤電子.                                                                                                    | メール通知                                                                                                    | 先 E-mail ア                                                                                                    | ・<br>ドレス(E                                                                                                    | -mail <mark>通知</mark> す                                                                                                    | る場合にのみ                                                                                                    | 使用)注5)                                                                                                    |
| ⑥アカウ                                                                                                    | フント ID (課                                                                                                    | 金アカウント                                                                                                    | ID が複数                                                                                                    | なる場合にの                                                                                                    | のみ使用)注6)                                                                                                    |                                                                                                    |
| ⑦アイラ                                                                                                    | ム送信時                                                                                                    | に起動する                                                                                                    | 外部アプ                                                                                                    | リケーション                                                                                                    | 注7)                                                                                                    |                                                                                                    |
| ホットフ<br>[例] <sup>~</sup> Hot<br>[例: PDF                                                                                                    | オルダ エ:<br>Folder","rec<br>ファイルだけ                                                                                                    | ントリーの設<br>ipient@e-par                                                                                                    | <mark>と定例</mark><br>rcel.co.jp″,´                                                                                                    | <sup>″</sup> CAD データ"<br><b>する設定</b> ]                                                                                                    | "よろしくお願し                                                                                                    | いいたします。""                                                                                                    |
| ホットフ<br>[例] <sup>"</sup> Hot<br>[例: PDF<br><sup>"</sup> HotFolde<br>[例: 複数                                                                                                    | オルダ エン<br>Folder <sup>","</sup> rec<br>ファイルだけ<br>or¥ <b>*.pdf<sup>"</sup></b> ,"ac                                                                                                    | ントリーの設<br>ipient@e-par<br>フィルタリン?<br>Idress@e-par<br>定]                                                                                                    | <mark>と定例</mark><br>rcel.co.jp″, ´<br>ゲして送信<br>rcel.co.jp″, ´                                                                                                    | <sup>″</sup> CAD データ"<br><b>する設定]</b><br>″申込書デー:                                                                                                    | ,"よろしくお願し<br><sup>,</sup> ",″%FILENAME                                                                                                    | いいたします。″"<br>Ξ 送信します。″"                                                                                                    |
| ホットフ<br>[例] <sup>"</sup> Hot<br>[例: PDF<br><sup>"</sup> HotFolde<br>[例: 複数<br>"同報発信                                                                                                    | オルダ エ:<br>Folder <sup>"</sup> , <sup>"</sup> rec<br>ファイルだけ<br>or¥*.pdf <sup>"</sup> , <sup>"</sup> ac<br>の宛先を設<br>『 <sup>"</sup> , <sup>"</sup> address                                                                                                    | ントリーの設<br>ipient@e-par<br>フィルタリング<br>Idress@e-par<br>定]<br>I@e-parcel.co                                                                                                    | と定例<br>rcel.co.jp <sup>~</sup> , 、<br>グして送信<br>rcel.co.jp <sup>~</sup> , 、<br>o.jp,addres                                                                                                    | <sup>″</sup> CAD データ"<br><b>する設定]</b><br>″申込書デー:<br>s <b>2@e-parcel</b> .                                                                                                    | ,"よろしくお願し<br><sup>2</sup> ″,″%FILENAME<br>co.jp <b>″</b> ,″件名″,″                                                                                                    | いいたします。.″<br>Ξ 送信します。.″<br>メッセージ本文″                                                                                                    |
| ホットフ<br>[例] <sup>"</sup> Hot<br>[例: PDF<br><sup>"</sup> HotFolde<br>[例: 複数<br>"同報発信<br>[例: メッ-                                                                                                    | オルダ エン<br>Folder <sup>"</sup> , <sup>"</sup> rec<br>ファイルだけ<br>or¥*.pdf <sup>"</sup> , <sup>"</sup> ad<br>の宛先を設<br>( <sup>"</sup> , <sup>"</sup> address<br>マージ本文に                                                                                                    | ントリーの設<br>ipient@e-par<br>フィルタリング<br>Idress@e-par<br>定]<br>I@e-parcel.co                                                                                                    | と定例<br>rcel.co.jp <sup>~</sup> ,<br>グして送信<br>rcel.co.jp <sup>~</sup> ,<br>o.jp,addres<br>表示する                                                                                                    | <sup>*</sup> CAD データ"<br>* <b>する設定]</b><br>*申込書デー:<br>s <b>2@e-parcel</b> .<br>設定]                                                                                                    | ,"よろしくお願し<br><sup>2</sup> ″,″%FILENAME<br>co.jp <b>″</b> ,″件名″,″                                                                                                    | いたします。″…<br>Ξ 送信します。″…<br>メッセージ本文″…                                                                                                    |
| ホットフ<br>[例] <sup>"</sup> Hot<br>[例: PDF<br><sup>"</sup> HotFolde<br>[例: 複数<br>"同報発信<br>[例: メッ・<br>"設計部列                                                                                                    | オルダ エ:<br>Folder <sup>"</sup> , <sup>"</sup> rec<br>ファイルだけ<br>or¥*.pdf <sup>"</sup> , <sup>"</sup> ad<br>の宛先を設<br>", <sup>"</sup> address<br>セージ本文に<br>E <sup>"</sup> , <sup>"</sup> address                                                                                                    | ントリーの設<br>ipient@e-par<br>フィルタリング<br>Idress@e-par<br>定]<br>I@e-parcel.co<br>②p-parcel.co.                                                                                                    | と定例<br>rcel.co.jp <sup>"</sup> , が<br>グして送信<br>rcel.co.jp <sup>"</sup> , が<br>o.jp,addres<br>:表示するi<br>jp <sup>"</sup> , "件名"                                                                                                    | <sup>*</sup> CAD データ <sup>**</sup><br>する設定]<br>*申込書デー:<br>s <b>2@e-parcel</b> .<br>設定]<br>*, <sup>*</sup> 添付ファイ)                                                                                                    | ,"よろしくお願し<br>? <sup>~,</sup> "%FILENAME<br>co.jp <b>"</b> ,"件名","<br>レは <b>%FILENAM</b>                                                                                                    | いいたします。."<br>Ξ 送信します。."<br>メッセージ本文."<br>Æ です。."                                                                                            |
| ホットフ<br>[例] <sup>"</sup> Hot<br>[例: PDF<br><sup>"</sup> HotFold<br>[例: 複数<br>"同報発信<br>[例: メッ・<br>"設計部列<br>[例: 複数                                                                                                    | オルダ エ:<br>Folder <sup>","</sup> rec<br>ファイルだけ<br>or¥*.pdf <sup>"</sup> ,"ac<br>cの宛先を設<br>g <sup>"</sup> ,"address<br>zージ本文に<br>g <sup>"</sup> ,"address<br>g <sup>"</sup> ,"address<br>g <sup>"</sup> ,"address                                                                                                    | ントリーの設<br>ipient@e-par<br>フィルタリング<br>ddress@e-par<br>定]<br>i@e-parcel.co<br>②e-parcel.co.                                                                                                    | tel.co.jp <sup>"</sup> ,<br>fel.co.jp <sup>"</sup> ,<br>folて送信<br>feel.co.jp <sup>"</sup> ,<br>o.jp,addres<br>表示する<br>jp <sup>"</sup> , <sup>"</sup> 件名 <sup>"</sup><br>エントリーを                                                                                                    | <sup>"</sup> CAD データ"<br>する設定]<br>"申込書デー:<br>s2@e-parcel.<br>設定]<br>(, "添付ファイ)<br>を設定]                                                                                                    | ,"よろしくお願し<br><sup>2</sup> ″,″%FILENAME<br>cojp <b>″</b> ,″件名″,″<br>レは <b>%FILENAM</b>                                                                                                    | いいたします。",,,<br>Ξ 送信します。",,,<br>メッセージ本文",,,<br>Æ です。",,,                                                                                    |
| <b>ホットフ</b><br>[例] "Hot<br>[例: PDF<br>"HotFolde<br>"同報発信<br>[例: <b>冬</b> %<br>"設計部列<br>[例: <b>冬</b> %<br>"設計部列<br>[例: <b>夜</b> 数<br>"HotFolde<br>"取引先,<br>"B 支店列                                                              | オルダ エ:<br>Folder ", " rec<br>ファイルだけ<br>or¥*.pdf ", " ac<br>の宛先を設<br>で, " address<br>てージ本文に<br>で, " address<br>(3つ)のホ<br>(3つ)のホ<br>(3つ)のホ<br>(3つ)のホ<br>(3つ)のホ<br>(3つ)のホ<br>(3つ)のホ                                                                                                    | ントリーの設<br>ipient@e-par<br>フィルタリン<br>dress@e-par<br>定]<br>I@e-parcel.co<br>ンアイル名を<br>@e-parcel.co<br>ントフォルダ :<br>ent1@e-parcel.co<br>t2@e-parcel.co                                                                                                    | <b>次定例</b><br>rcel.co.jp <sup>(*, *)</sup><br><b>グして送信</b><br>rcel.co.jp <sup>(*, *)</sup><br>o.jp,addres<br>表示する<br>jp <sup>(*, *)</sup> 件名 <sup>(*)</sup><br><b>エントリーぞ</b><br>el.co.jp <sup>(*, *)</sup> 、<br>co.jp <sup>(*, *)</sup> 、<br>*設<br>co.jp <sup>(*, *)</sup> 、<br>*設                                                                                                    | "CAD データ"<br>する設定]<br>"申込書デー?<br>s2@e-parcel.<br>g定]<br>(, 「添付ファイ)<br>を設定]<br>CAD データ", "。<br>計データ", "。                                                                                                    | ,"よろしくお願し<br>な、、"%FILENAME<br>cojp","件名","<br>レは %FILENAM<br>"よろしくお願い致<br>標記の件¶よろ                                                                                                    | いいたします。",,,<br>E 送信します。",,,<br>メッセージ本文",,,<br>E です。",,,<br>E です。",,,<br>します。",,,<br>しくお願いします。'                                             |
| <b>ホットフ</b><br>[例] "Hoi<br>[例: PDF<br>"HotFolde<br>(例: 複数<br>"同報発信<br>(例: メッ・<br>"設計部列<br>[例: 複数<br>"HotFolde<br>"取引先/<br>"B支店列<br>[例: 電子                                                                                     | オルダ エ:<br>Folder", "rec<br>ファイルだけ<br>or¥*.pdf", "ad<br>の宛先を設<br>で、"address<br>てージ本文に<br>で、、"address<br>(3つ)のホ<br>(3つ)のホ<br>(3つ)のホ<br>(3つ)のホ<br>(3つ)のホ<br>(3つ)のホ<br>(3つ)のホ<br>(3つ)のホ<br>(3つ)のホ<br>(3つ)のホ<br>(3つ)のホ<br>(3つ)のホ<br>(3つ)のホ<br>(3つ)のホ<br>(30)のホ<br>(30)のホ<br>(30)のホ<br>(30)のホ<br>(30)のホ<br>(30)のホ<br>(30)のホ<br>(30)のホ<br>(30)のホ<br>(30)のホ<br>(30)のホ<br>(30)のホ<br>(30)のホ<br>(30)のホ<br>(30)のホ                                                                                                    | ントリーの設<br>ipient@e-par<br>フィルタリン<br>dress@e-par<br>定]<br>I@e-parcel.co<br>ンアイル名を<br>@e-parcel.co<br>ントフォルダ :<br>ent1@e-parcel.co<br>t2@e-parcel.co<br>t3@e-parcel.co<br>の宛先を設定                                                                                                  | <b>と定例</b><br>rcel.co.jp", ,<br><b>グして送信</b><br>rcel.co.jp", ,<br>o.jp,address<br>表示する<br>jp", , "件名"<br>エントリーぞ<br>el.co.jp", , "設<br>co.jp", , "除F<br>2]                                                                                                    | "CAD データ"<br>する設定]<br>"申込書デー?<br>s2@e-parcel.<br>g定]<br>(, 「添付ファイ)<br>を設定]<br>CAD データ", "。<br>計データ", "。                                                                                                    | ,"よろしくお願し<br>な","%FILENAME<br>cojp","件名","<br>レは %FILENAM<br>"よろしくお願い致<br>標記の件¶よろ                                                                                                    | いいたします。",,,<br>E 送信します。",,,<br>メッセージ本文",,,<br>E です。",,,<br>E です。",,,<br>します。",,,<br>しくお願いします。'                                             |
| <b>ホットフ</b><br>[例] "Hot<br>[例: PDF<br>"HotFolde<br>[例: 複数<br>"同報発信<br>[例: メッ・<br>"設計部列<br>[例: 複数<br>"HotFolde<br>"取引先」<br>"B 支店列<br>[例: 電子                                                                                    | オルダ エ:<br>Folder ", " rec<br>ファイルだけ<br>or¥*.pdf ", " ad<br>の宛先を設<br>で, " address<br>て、 " address<br>て、 " address<br>(3つ)の木:<br>(3つ)の木:<br>(3つ)の木:<br>(3つ)の木:<br>(3つ)の木:<br>(3つ)の木:<br>(3つ)の木:<br>(3つ)の木:<br>(3つ)の木:<br>(3つ)の木:<br>(3つ)の木:<br>(3つ)の木:<br>(3つ)の木:<br>(3つ)の木:<br>(3つ)の木:<br>(3つ)の木:<br>(3つ)の木:<br>(3つ)の木:<br>(3つ)の木:<br>(3つ)の木:<br>(3つ)の木:<br>(3つ)の木:<br>(3つ)の木:<br>(30)の木:<br>(30)の木:<br>(30)の木:<br>(30)の木:<br>(30)の木:<br>(30)の木:<br>(30)の木:<br>(30)の木:<br>(30)の木:<br>(30)の木:<br>(30)の木:<br>(30)の木:<br>(30)の木:<br>(30)(0)(0)(0)(0)(0)(0)(0)(0)(0)(0)(0)(0)(0                                                                                                    | ントリーの設<br>ipient@e-par<br>フィルタリング<br>dress@e-par<br>定]<br>I@e-parcel.co<br>ンアイル名を<br>@e-parcel.co<br>ントフォルダ =<br>ent1@e-parcel.co<br>t2@e-parcel.co<br>t3@e-parcel.co<br>の宛先を設定<br>ess@e-parcel                                                                                 | <b>と定例</b><br>rcel.co.jp",<br><b>グして送信</b><br>rcel.co.jp",<br>o.jp,address<br>表示する<br>jp", "件名"<br>エントリーぞ<br>el.co.jp", "設<br>co.jp", "設<br>co.jp", "彩F<br>]<br>l.co.jp", "件                                                                                                    | "CAD データ"<br>する設定]<br>"申込書デー:<br>s2@e-parcel.<br>設定]<br>(, "添付ファイ)<br>を設定]<br>CAD データ", "a<br>計データ", "a<br>TLENAME", "                                                                                                    | ,"よろしくお願し<br>な","%FILENAME<br>cojp","件名","<br>レは %FILENAM<br>"よろしくお願い致<br>標記の件¶よろ<br>ジ本文 <sup>"</sup> ,"addr                                                                                  | いいたします。",,,<br>E 送信します。",,,<br>メッセージ本文",,,<br>E です。",,,<br>の致します。",,,<br>います。",,,<br>しくお願いします。",,<br>ess@mail.co.jp <sup>"</sup> ,,        |
| <b>ホットフ</b><br>[例] "Hot<br>[例: PDF<br>"HotFolde<br>"周報発信<br>[例: メッ・<br>"設計部列<br>[例: 後数<br>"HotFolde<br>"取引先」<br>"B支店列<br>[例: 電子<br>"Send_to_<br>[例: アカ                                                                        | オルダ エ:<br>Folder ", " rec<br>ファイルだけ<br>or¥*.pdf ", " ad<br>の宛先を設<br>で, " address<br>て、 " address<br>で, " address<br>(3つ)の木:<br>(3つ)の木:<br>(3つ)の木:<br>(3つ)の木:<br>(3つ)の木:<br>(3つ)の木:<br>(3つ)の木:<br>(3つ)の木:<br>(3つ)の木:<br>(3つ)の木:<br>(3つ)の木:<br>(3つ)の木:<br>(3つ)の木:<br>(3つ)の木:<br>(3つ)の木:<br>(3つ)の木:<br>(3つ)の木:<br>(3つ)の木:<br>(3つ)の木:<br>(3つ)の木:<br>(3つ)の木:<br>(3つ)の木:<br>(3つ)の木:<br>(30)の木:<br>(30)の木:<br>(30)<br>(30)<br>(30)<br>(30)<br>(30)<br>(30)<br>(30)<br>(30) | ントリーの設<br>ipient@e-par<br>フィルタリング<br>dress@e-par<br>定]<br>I@e-parcel.co<br>アイル名を<br>@e-parcel.co<br>ハフォルダ =<br>ent1@e-parcel.co<br>t2@e-parcel.co<br>t3@e-parcel.co<br>t3@e-parcel.co<br>t3@e-parcel.co<br>t3@e-parcel.co<br>t3@e-parcel.co<br>t3@e-parcel.co<br>t3@e-parcel.co | <b>と定例</b><br>rcel.co.jp",<br><b>グして送信</b><br>rcel.co.jp",<br>o.jp,address<br>表示する<br>jp", "件名"<br>エントリーぞ<br>el.co.jp", "設<br>co.jp", "設<br>co.jp", "彩F<br>]<br>l.co.jp", "件                                                                                                    | "CAD データ"<br>する設定]<br>"申込書デーイ<br>s2@e-parcel.<br>設定]<br>(/, "添付ファイル<br>を設定]<br>CAD データ", "。<br>計データ", "。<br>TLENAME", "                                                                                                    | ,"よろしくお願し<br>な", "%FILENAME<br>cojp", "件名", "<br>レは <b>%FILENAM</b><br>"よろしくお願い致<br>標記の件¶よろ<br>ジ本文", "addr                                                                                    | いいたします。",,,<br>E 送信します。",,,<br>メッセージ本文",,,<br>E です。",,,<br>のなします。",,,<br>いします。",,,<br>しくお願いします。"<br>ess@mail.co.jp <sup>"</sup> ,,         |
| <b>ホットフ</b><br>[例] "Hot<br>[例: PDF<br>"HotFolde<br>[例: 複発<br>[例: オッ・<br>"別: オッ・<br>"別: 初の<br>[例: オッ・<br>"B 支店列<br>[例: 電子<br>"Send_to_<br>[例: アカ・<br>"海外拠点                                                                     | オルダ エ:<br>Folder ", " rec<br>ファイルだけ<br>or¥*.pdf ", " ad<br>の宛先を設<br>で、 " address<br>て、 " address<br>で、 " address<br>(3つ)の木<br>で、 " recipien<br>、 " recipien<br>、 " recipien<br>、 " recipien<br>、 " recipien<br>、 " recipien<br>、 " recipien<br>、 " recipien<br>、 " recipien<br>、 " recipien                                                                                                    | ントリーの設<br>ipient@e-par<br>フィルタリング<br>dress@e-par<br>定]<br>I@e-parcel.co<br>ンアイル名を<br>@e-parcel.co<br>ントフォルダ =<br>ent1@e-parcel.co<br>t2@e-parcel.co<br>t3@e-parcel.co<br>たこの宛先を設定<br>ess@e-parcel<br>たこ<br>とたこ<br>asg@e-parcel                                                  | <b>次定例</b><br>rcel.co.jp <sup>(*,)</sup><br><b>グして送信</b><br>rcel.co.jp <sup>(*,)</sup><br>o.jp,addres<br>表示する<br>jp <sup>(*,)</sup> 件名 <sup>(*)</sup><br><b>ステトリーぞ</b><br>el.co.jp <sup>(*,)</sup> (*)<br>co.jp <sup>(*,)</sup> (*)<br>co.jp <sup>(*,)</sup> (*)<br>el.co.jp <sup>(*,)</sup> (*)<br>el.co.jp <sup>(*</sup> | "CAD データ"<br>する設定]<br>"申込書デーイ<br>s2@e-parcel.<br>設定]<br>(/, "添付ファイル<br>を設定]<br>CAD データ", "。<br>TLENAME", "<br>=名", "メッセー<br>:名", "メッセー                                                                                                    | ,"よろしくお願し<br>な", "%FILENAME<br>cojp", "件名", "<br>レは %FILENAM<br>"よろしくお願い<br>なるしくお願い<br>禁記の件¶よろ<br>ジ本文", "addr<br>ジ本文", "CBO                                                                   | Nいたします。",,,<br>E 送信します。",,,<br>メッセージ本文",,,<br>E です。",,,<br>の致します。",,,<br>いします。",,,<br>しくお願いします。'<br>ess@mail.co.jp",,<br>1234567",         |
| <ul> <li>ホットフ</li> <li>[例] "Hoil</li> <li>[例: PDF</li> <li>"HotFolde</li> <li>"[例: 秋ツ·</li> <li>"[例: 大ツ·</li> <li>"[例: 大ツ·</li> <li>"[例: 大ツ·</li> <li>"[例: 大切·</li> <li>"[例: てカ・</li> <li>"[例: 外拠点</li> <li>[例: 外部</li> </ul> | オルダ エ:<br>Folder", "rec<br>ファイルだけ<br>or¥*.pdf", "ad<br>の宛先を設<br>で、"address<br>て、"address<br>で、"address<br>(3つ)の木<br>で、"recipien<br>、"recipien<br>、", "recipien<br>、、"recipien<br>、、"recipien<br>、、"recipien<br>、、"recipien<br>、、"recipien<br>、、"recipien<br>、、"recipien<br>、、"recipien<br>、、"recipien<br>、、"recipien<br>、、"recipien<br>、、"recipien<br>、、"recipien<br>、、"recipien<br>、、"recipien<br>、、"recipien<br>、、"recipien<br>、、"recipien<br>、、"recipien                                                                                                    | ントリーの設<br>ipient@e-par<br>フィルタリング<br>dress@e-par<br>定]<br>I@e-parcel.co<br>ンアイル名を<br>@e-parcel.co<br>ハフォルダ :<br>ent1@e-parcel.co<br>t2@e-parcel.co<br>t3@e-parcel.co<br>た]<br>ess@e-parcel.co<br>なの宛先を設定<br>ess@e-parcel<br>なこう<br>マンを起動す                                       | <b>次定例</b><br>rcel.co.jp <sup>(*, *)</sup><br><b>グして送信</b><br>rcel.co.jp <sup>(*, *)</sup><br>o.jp,addres<br>表示する<br>jp <sup>(*, *)</sup> 件名 <sup>(*)</sup><br><b>エントリーぞ</b><br>el.co.jp <sup>(*, *)</sup> 、<br>el.co.jp <sup>(*, *)</sup> 、<br>fl<br>l.co.jp <sup>(*, *)</sup> 、<br>(*)<br>l.co.jp <sup>(*, *)</sup> 、<br>(*)<br><b>(*)</b>                                                                                                    | "CAD データ"         する設定]         "申込書デー!         s2@e-parcel.         没定]         (/, "添付ファイ)         と設定]         CAD データ", "。         CAD データ", "。         こAD データ", "。         こAD データ", "。         こAD データ", "。         こAZ , "メッセー         名", "メッセー         ※実際のエント | <ul> <li>、"よろしくお願し</li> <li>な"、"%FILENAME</li> <li>co.jp"、"件名"、"</li> <li>レは %FILENAM</li> <li>"よろしくお願い</li> <li>ぶようしくお願い</li> <li>ジ本文"、"addr</li> <li>ジ本文"、"CB0</li> <li>リーは1行で入。</li> </ul> | Nいたします。",,,<br>E 送信します。",,,<br>メッセージ本文",,,<br>在 です。",,,<br>の致します。",,,<br>します。",,,<br>しくお願いします。"<br>ess@mail.co.jp",,<br>1234567",<br>力します。 |

ホットフォルダ エントリーについての注意事項

- ・先頭に「#」のある行はコメントとして無視されます。
- ・ホットフォルダ1つに対し1行のエントリーが対応します。(エントリー数の上限は、お客様のご契約内容によりライセンスが異なります。)
- ホットフォルダ送信情報(FolderConfig.csv)の記述を変更した際は、Windows サービスの再起動が必要です。
- ・宛先・件名・メッセージを都度変更する必要がある場合は、コマンドラインツール (axclient.exe)をご利用ください。
   (参照:『e-Parcel VCN-AX コマンドライン仕様書』)

注1)ホットフォルダ名:

ホットフォルダを作成する場所は、e-Parcel VCN-AX 動作設定(vcnax.ini)で設定した HotFolderLocation パラメータからの相対パスを指定します。ホットフォルダは、デフォルトでは C:¥ 直下に設定しています。

別の場所に設定したい場合は、システム設定「初期設定」(vcnax.ini)内の HotFolderLocation パラメータを変更してください。ネットワーク上のフォルダの 指定も可能ですが、ネットワークドライブの割り当ては使用せず、 HotFolderLocation パラメータに UNC にて記述してください。

※参照:P19 2-3. システム設定 - 初期設定の変更 ②HotFolderLocation

・ホットフォルダから送信するファイル・フォルダ名をワイルドカードにより、フィルタリングすることができます。送信すべきファイル名のフォーマット(例えば拡張子など)が決まっていて、それ以外のファイルの誤送信を避ける等の目的で使用できます。ホットフォルダ名として「ホットフォルダ名¥ワイルドカードを含むファイル名」と記述してください。(ワイルドカードには「\*」「?」が使用できます。詳しくはWindowsのヘルプをご覧下さい。)

(例:HotFolder¥\*.pdf )

<u>注2</u>)送信先ユーザ ID:

送信先ユーザ ID が複数の場合はカンマ「,」区切りで入力し、全体を「""」(ダブ ルクォーテーション)で囲んでください。

(例:"送信先 ID1,送信先 ID2,送信先 ID3,送信先 ID4")

注3)件名およびメッセージ:

- ・件名およびメッセージは省略可ですがカンマは必要です。また、各要素にカンマが含まれる場合は、要素を「"」(ダブルクォーテーション)で囲んでください。また各要素にダブルクォーテーションを含みたい場合は「""」のように2つ続けて記述して要素をさらに「"」で囲んでください。送信時に自動的にひとつのダブルクォーテーションに変換されます。
- ・件名またはメッセージ本文内にキーワードとして%FILENAME と記入すると、送 信時に自動的に添付ファイル/フォルダ名に変換されます。複数ファイル/フォ ルダの場合は各ファイル/フォルダ名がカンマで区切られた文字列に変換され ますが、件名には最大半角 50 文字までしか設定できません。

注4)メッセージ:

ホットフォルダーつに対し一行の送信情報設定が対応します。メッセージに改行 を含みたい場合は、改行コードの代わりに「¶」(Shift-JIS 0x81f7)を使用して下さ い。送信時に自動的に改行コードに変換されます。

注5) 電子メール通知先 E-mail アドレス:

- ・e-Parcel VCN-AX で送信したものと同じ件名、メッセージを、E-mail でも通知した い場合、ホットフォルダ情報設定項目⑤に宛先 E-mail アドレスを設定してくださ い。アドレスが複数ある場合は②と同様の書式を使用します。カンマ「、」区切り で入力し、全体を「""」(ダブルクォーテーション)で囲んでください。電子メール 通知先 E-mail アドレスは、省略可ですがカンマは必要です。
- ・電子メール通知をご利用いただくには、別途、システム設定「初期設定」
   (vcnax.ini)画面の SMTP サーバ情報の設定も必要です。
   ※参照:P21 <u>2-3. システム設定 初期設定の変更</u> ⑨SMTP
  - ・電子メール通知では、送信ファイル/フォルダは添付されません。また、E-mail は暗号化されませんので、重要な情報は件名・メッセージには記述しないでく ださい。

注6)アカウント ID:

アカウント ID は必要が無い限り設定しないでください。

複数のアカウント ID(課金アカウント番号)を持ち、フォルダ毎に課金アカウントを 使い分けたい場合にのみ、ホットフォルダ情報設定項目⑥にアカウント ID を設定 してください。(ここで設定されたアカウント ID は、オプション設定「デフォルトアカ ウント」で選択されているアカウント ID より優先して課金されます。)アカウント ID は省略可ですがカンマは必要です。 注7) ⑦アイテム送信時に起動する外部アプリケーション:

- ・外部アプリケーションは以下の場所に配置するか、または絶対パスで指定してく ださい。
  - システム設定「オプション設定」画面の[ホットフォルダ配置]で指定されたディレクトリ
  - 環境変数 PATH で指定されたディレクトリ
  - ※ホットフォルダエントリーで外部アプリケーション起動を設定している場合は、送信が 実行された後に外部アプリケーションが起動し、電子メール通知設定がある場合は その後にメール送信が行われます。
- ・外部アプリケーションの指定時に以下5つのコマンドラインパラメータを使用できます。

%FILENAME 添付ファイル名(複数の場合はカンマ区切り)に置き換えられます。

**%RECIPIENT** 受信者の ID に置き換えられます。

**%SUBJECT** 件名に置き換えられます。

**%CREATED** 作成日時に置き換えられます。

%INTERNALID Internal ID に置き換えられます。

※「Internal ID」は、VCN-AXの動作するローカルマシン上で1送信毎 に与えられる一意の整数で、送信トレイの一行に対応します。例え ば、コマンドラインツール(axclient.exe)の引数として与え、該当する 一つの送信アイテムの履歴情報(ステータスなど)取得に活用でき ます。参照: 『e-Parcel VCN-AX2.0コマンドライン仕様書』

続きまして...

データ受信時の自動化に関する、自動受信エントリーの設定をします。

<u>2-2. システム設定-自動受信のセットアップ</u>へお進みください。

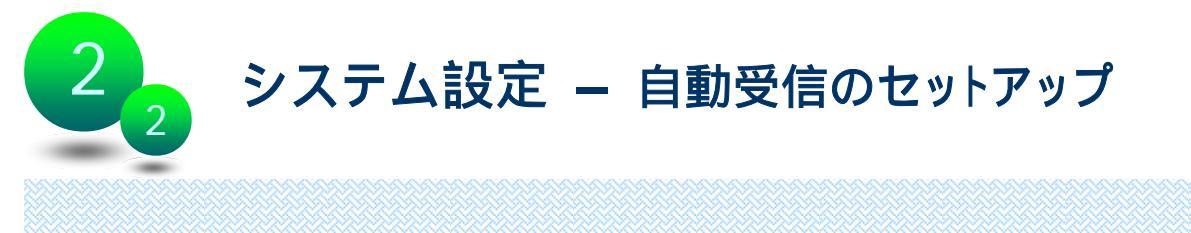

e-Parcel VCN-AX では、実際に送信されたデータの受信を自動化するために、受信 時の動作に関する情報を、あらかじめ運用に適合するように設定する必要がありま す。VCN-AX のインストール完了後、データ受信時に自動化が動作するよう受信情 報(エントリー)の設定を、次の手順で行ってください。(必須)

|                             | 自動受信 エントリー設定画面                                                                                                    |   |
|-----------------------------|----------------------------------------------------------------------------------------------------|---|
|                             |                                                                                                    |   |
|                             | VCN-AX 2.0 Management Console CPCCCCC<br>受信トレイ 送信トレイ 認証情報 オブション設定 システム設定                                                                                                    |   |
|                             | 初期設定         ホットフィルダ         自動受信         システムログ           ・         ・         ・         ・         ・         ・         ・         ・         ・         ・         ・         ・         ・         ・         ・         ・         ・         ・         ・         ・         ・         ・         ・         ・         ・         ・         ・         ・         ・         ・         ・         ・         ・         ・         ・         ・         ・         ・         ・         ・         ・         ・         ・         ・         ・         ・         ・         ・         ・         ・         ・         ・         ・         ・         ・         ・         ・         ・         ・         ・         ・         ・         ・         ・         ・         ・         ・         ・         ・         ・         ・         ・         ・         ・         ・         ・         ・         ・         ・         ・         ・         ・         ・         ・         ・         ・         ・         ・         ・         ・         ・         ・         ・         ・         ・         ・         ・         ・          ・         ・ |   |
|                             | <ul> <li>特定の送信者からのアイテムに対しバッチファイルを起動する例</li> <li>* # 名に特定のチーワードが含まれる場合に視該完先に受信メール通知を行う。</li> <li>* # 名に特定のキーワードが含まれる場合に視該完先に受信メール通知を行う。</li> <li>* 「SERAL NUMBER」、Receive Folder「、」addressl@mailco.p.add</li> <li>* * * * * * * * * * * * * * * * * * *</li></ul>                                                                                                    |   |
| (                           | * sender@e-parcel.co.p*.Order***Receive Folder1*         * Receive Folder2*         * Beceive Folder2*         * Beceive Folder2*         * Sender@e-parcel.co.p***         * Sender@e-parcel.co.p***         * Sender@e-parcel.co.p****         * Sender@e-parcel.co.p****         * Sender@e-parcel.co.p*****         * Sender@e-parcel.co.p**********         * Sender@e-parcel.co.p***********************************                                                                                                    |   |
| 自                           | し、③ヘデータが移動されます。                                                                                                    |   |
| ۷]] . ا<br>بر               | <br>CN-AX 管理コンソール』より「システム設定」を選択すると、メニュー下段にサフ<br>ニューが表示されます。「 <b>自動受信」</b> をクリックしてください。                                                                                                    | ï |
| 2. 自<br>れ<br>し <sup>-</sup> | 動受信の情報設定ファイル『ReceiveAuto.csv』が、管理コンソール画面に表示さ<br>ます。ここに、使用する自動受信エントリー(受信情報設定)をCSV形式で入力<br>こください。※詳細参照P13-16                                                                                                    |   |
| 3. エ<br>て                   | ントリー入力完了後は必ず <mark>変更を適用</mark> ボタンをクリックし、サービスを再起動し<br>ください。 <b>サービス再起動後、変更内容が反映されます。</b>                                                                                                    |   |

※参照:P24 3-1. e-Parcel VCN-AX サービス開始 - サービス再起動

Copyright© e-Parcel Corporation All rights reserved.

| r                                                                                                    |                                    |
|----------------------------------------------------------------------------------------------------|------------------------------------|
| 自動受信 情報設定(ReceiveAuto.csv) エントリーフォーマット                                                                                                    |                                    |
| (カンマ「,」区切りテキスト(CSV)ファイル形式)                                                                                                    |                                    |
| ① 2 3 ④ 5<br>" <u>送信ユーザD</u> "," <u>件名</u> "," <u>移動先フォルダ</u> ","起動アプリケーション","通知 E-mail"<br>(自動受信条件)                                                                                                    | ⑥<br>," <u>上書き設定</u> "<br>(許可/不許可) |
| <ol> <li>自動化が動作する条件設定:送信ユーザ ID 注1)</li> <li>(省略可-ただしカンマ「,」区切りは必要。)</li> </ol>                                                                                                    |                                    |
| ②自動化が動作する条件設定:件名に含まれるキーワード注1)<br>(省略可-ただしカンマ「,」区切りは必要。)                                                                                                    |                                    |
| ③受信した添付ファイル/フォルダを移動する先のフォルダ名(必須)                                                                                                    | 注2) 注5)                            |
| ※オプション:④⑤⑥は、必要な場合のみ、設定入力してください。<br>④アイテム受信時に起動するアプリケーション(オプション)注3)<br>(省略可-ただしカンマ「,」区切りは必要。)                                                                                                    |                                    |
| ⑤受信通知メールを送信する際の宛先メールアドレス(オプション)注4<br>(省略可-ただしカンマ「」」区切りは必要。E-mail 通知する場合にのみ使                                                                                                    | 4)<br>用)                           |
| ⑥このエントリーに限りデータ移動時の上書き許可(1)/不許可(0)(オコ<br>(省略可-ただしカンマ「,」区切りは必要。設定時は、オプション設定よい<br>る。省略時は、オプション設定に従う。)※参照:P38 7.オプション設定<br>(※Ver.2.0.2012 よりエントリー毎の上書き個別設定に対応しました。)                                              | プ <del>ション)注5)</del><br>J優先し動作す    |
| 自動受信 エントリーの設定例<br>[例: すべての受信アイテムを指定場所に移動する設定]                                                                                                    |                                    |
| [例:特定の送信者からのアイテムを指定場所に移動する設定]<br>"sender@e-parcel.co.jp","受信フォルダ from S",,,                                                                                                    |                                    |
| [例: 件名に特定のキーワードが含まれる場合にアイテムを指定場所に移動する]<br>,"SERIAL NUMBER:","Folder_SN",,,                                                                                                    | 設定]                                |
| [例:特定の送信者かつ件名キーワードに対しアイテムを指定場所に移動する設)<br>"sender@e-parcel.co.jp","SERIAL NUMBER:","Work",,,                                                                                                    | 定]                                 |
| [例:特定の送信者からのアイテムに対しパッチファイルを起動する設定]<br>"sender@e-parcel.co.jp",,"Work","process.bat %FILENAME %SENDER",,                                                                                                    |                                    |
| [例: 受信メール通知を行う場合の設定]<br>""Common Folder",, <sup>"</sup> address1@mail.co.jp <sup>"</sup> ,                                                                                                    |                                    |
| [例: 複数(3つ)の自動受信エントリーを設定] ※上から順に評価され、一致した時点で<br>, "発注書", "Folder_Order ", "process.bat %FILENAME %SENDER",<br>"senderC@e-parcel.co.jp", "設計", "Folder_C 設計 ", "design_dpt@mail.co.jp",<br>, "Common Folder",, | 動作します。                             |
| [例: すべての受信アイテムを指定場所に移動しオプション設定に関わらず上書き<br>※オプション設定-上書きが"No"の場合でも、エントリーの設定値が優先され、上書きします。<br>""Common Folder",1                                                                                                | 許可する設定]                            |

自動受信 エントリーについての注意事項

- ・先頭に「#」のある行はコメントとして無視されます。
- ・複数のエントリーがある場合は上から順に評価されます。一致した時点で動作し以降のエントリーは無視されます。(エントリー数の上限は、お客様のご契約内容によりライセンスが異なります。)
- ・自動受信情報(ReceiveAuto.csv)の記述を変更した際は、サービスの再起動が 必要です。

注1) 自動化が動作する「送信者ユーザ ID」「件名に含まれるキーワード」:

- ・送信者のユーザ ID は「完全一致」、件名はキーワードが「含まれている」の場合に自動化が動作します。
- ・ユーザ ID、件名キーワードの両方が指定された場合は、<u>両方が成立した時</u> ("ユーザID" AND "件名キーワード")に動作します。両方とも空欄の場合は、す べての受信アイテムに対し動作します。
- ・件名キーワードは、全半角・大小文字を区別して動作します。

注2)受信した添付ファイル/フォルダを移動する先のフォルダ名:

 自動受信フォルダを作成する場所は、e-Parcel VCN-AX 動作設定(vcnax.ini) で設定した <u>ReceiveAutoLocation パラメータからの相対パス</u>、または<u>絶対パス</u> を指定します。

自動受信フォルダは、デフォルトでは C:¥ 直下に設定しています。別の場所 に設定したい場合は、システム設定「初期設定」(vcnax.ini)内の ReceiveAutoLocationパラメータを変更してください。ネットワーク上のフォルダ の指定も可能ですが、ネットワークドライブの割り当ては使用せず、 ReceiveAutoLocationパラメータに UNC にて記述してください。

※参照:P19 2-3. システム設定 - 初期設定の変更 ③ReceiveAutoLocation

・「移動時ファイル上書き」設定については、注5)を参照ください。

注3)アイテム受信時に起動するアプリケーション:

- ・外部アプリケーションは以下の場所に配置するか、または絶対パスで指定してく ださい。
  - システム設定「初期設定」(vcnax.ini)画面の ReceiveAutoLocation パラメータ
     設定で指定されたディレクトリ
  - 環境変数 PATH で指定されたディレクトリ
- ・外部アプリケーションの指定時に以下6つのコマンドラインパラメータを使用でき ます。

%FILENAME 添付ファイル名(添付が1つの場合)または添付ファイルが保存されてい る親フォルダ(添付が複数の場合)に置き換えられます。

- **%SENDER**送信者のIDに置き換えられます。
- **%SUBJECT** 件名に置き換えられます。

**%PARCELID** アイテム ID に置き換えられます。

%CREATED 作成日時に置き換えられます。

%INTERNALID Internal ID に置き換えられます。

※「Internal ID」は、VCN-AXの動作するローカルマシン上で1受信毎 に与えられる一意の整数で、受信トレイの一行に対応します。例え ば、コマンドラインツール(axclient.exe)の引数として与え、該当する 一つの受信アイテムの履歴情報(ステータスなど)取得に活用でき ます。参照:『e-Parcel VCN-AXコマンドライン仕様書』

注4)受信通知メール宛先 E-mail アドレス:

- ・e-Parcel VCN-AX で受信したものと同じ件名、メッセージを、電子メールで通知したい場合、自動受信エントリーへ宛先 E-mail アドレスを設定してください。アドレスが複数ある場合は、カンマ「、」区切りで入力し、全体を「""」(ダブルクォーテーション)で囲んでください。通知メール先 E-mail アドレスは、省略可ですがカンマは必要です。
  - ・システム設定「初期設定」(vcnax.ini)画面の SMTP サーバ情報パラメータ Host, Port,(認証が必要な場合 UserID, Password)の設定も必要です。受信通知メー ルでは、送信者名には"e-Parcel 受信通知"、送信者アドレスには"送信者ユ ーザ ID"が自動的にセットされ E-mail が送信されます。
     ※参照:P21 2-3. システム設定 - 初期設定の変更 ⑨SMTP
  - ・受信通知メールでは、受信されたファイル/フォルダは添付されません。また、
     E-mail は暗号化されません。

#### 注5)移動時の上書き設定:

・<u>すべてのエントリーへ共通の上書き設定</u>→オプション設定(P37) オプション設定「移動時ファイル上書き」が「Yes(デフォルト)」では、移動先の ファイル・フォルダは削除せず、同一名のファイル(相対パスも同じもの)があ れば、上書きされます。エラーとしたい場合はシステム設定「オプション設定」 画面で、「移動時ファイル上書き」を「No」に設定してください。移動先に一つで も同一名のファイル(相対パスも同じもの)があれば、エラーとなり全てのファ イル・フォルダは移動されません。(ステータスは「受信済み」となります。管理 コンソール画面よりファイル・フォルダは手動で移動(P28)が可能です。) ※参照:P38 7. オプション設定

・エントリー毎に上書きを個別設定(優先)→自動受信エントリー (※Ver.2.0.2012 よりエントリー毎の上書き個別設定に対応しました。)

エントリー毎に、ファイル移動時の上書き許可/不許可を個別設定できます。 「01:上書きしない

「1」:上書きする

設定した場合は、オプション設定に関わらず、<u>自動受信エントリーの設定値が</u> 優先されます。

未設定の場合は、オプション設定で指定された値に従います。

※自動受信エントリーの上書き個別設定は、ファイル・フォルダの自動受信時の移動に際してのみ影響 する設定となります。「受信済み」アイテムを手動で移動させる場合には影響しません。例えば、自動 受信エントリー「上書きしない(0)」設定で、自動受信時に移動されなかった「受信済み」の添付ファイ ル・フォルダを、後で管理コンソール画面より手動で移動させる(P29)場合には影響を受けません。

※ ホットフォルダや自動受信フォルダを作成する場所(親フォルダ)や"受信通知メ ールの設定"など、システム設定「初期設定」画面の変更が必要な場合は、 P17 2-3. システム設定 - 初期設定の変更へお進みください。

※ なお、e-Parcel VCN-AX にて実際にデータを送受信する動作については、次セク ション P25 <u>3-2. データ送受信動作の解説</u>にて詳しくご説明いたします。ご参考く ださい。

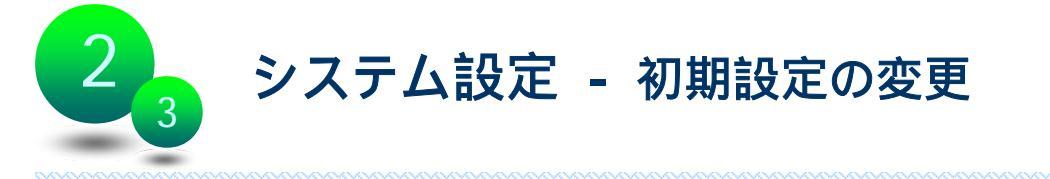

「システム設定」>「初期設定」画面では、必要に応じて VCN-AX の動作をお客様の 運用に適合するように初期設定の変更を行うことができます。

"ホットフォルダを作成する場所"・"自動受信フォルダを作成する場所"・"電子メール 通知の設定"・"送受信履歴保存数の指定"・"再送信可能期間の指定"など、あらか じめ初期設定がされておりますが、変更する場合はインストール完了後、次の手順 にて変更操作を行ってください。(任意)

1. 『VCN-AX 管理コンソール』より「システム設定」を選択すると、メニュー下段にサブ メニューが表示されます。「初期設定」をクリックしてください。

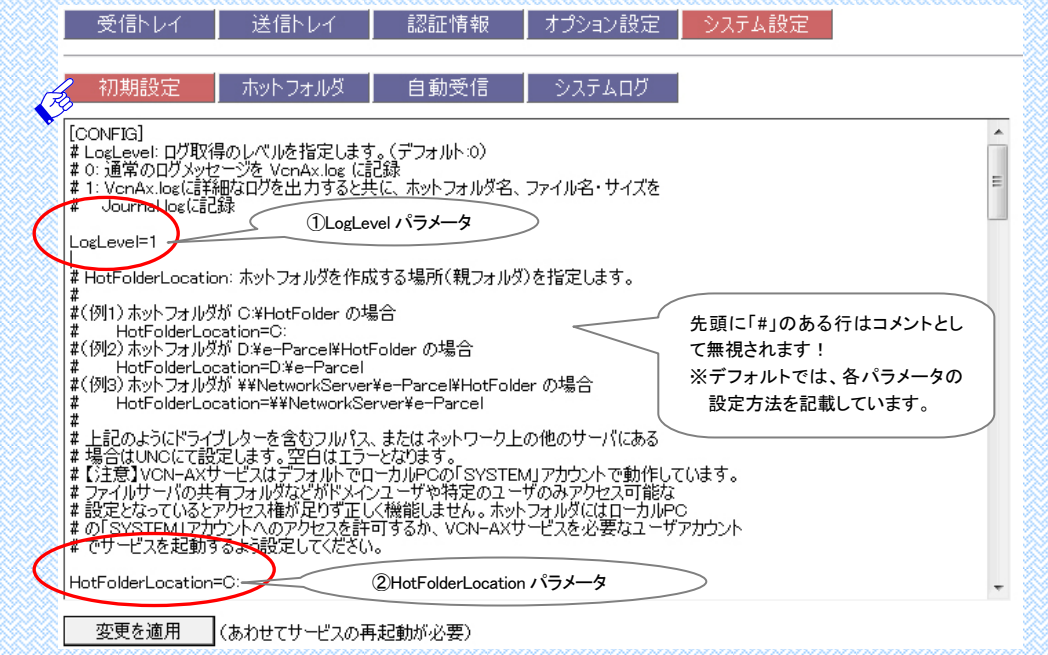

2.「初期設定」画面に動作設定ファイル『vonax.ini』が表示されます。必要に応じて VCN-AX動作設定のパラメータ(8種)の初期設定とSMTP・SSLサーバの設定を、 運用に適合するよう変更してください。変更完了後は、画面下 変更を適用 ボタ ンをクリックし、必ずサービスを再起動し変更内容を反映させてください。 ※参照:P24 3-1.e-Parcel VCN-AXサービス開始 - サービス再起動
①LogLevelパラメータ:送信ログの作成
②HotFolderLocationパラメータ:市ットフォルダ作成場所の指定
③ReceiveAutoLocationパラメータ:自動受信フォルダ作成場所の指定
④MaxParcelListパラメータ:送受信履歴保存数上限の指定
⑤ResendPeriodパラメータ:再送信可能期間の指定
⑥RemoteAccess パラメータ:リモートPCから管理コンソールへアクセス許可
⑦AuthorizationLevel パラメータ:VCN-AXインターフェイスへアクセス時の認証の有無
⑧ListenPort パラメータ:VCN-AXインタフェースのTCPポート
⑨SMTPサーバ設定セクション:電子メール通知機能を使用する場合に設定
⑩SSLサーバ設定セクション:SSLを有効にする場合に設定

Copyright© e-Parcel Corporation All rights reserved.

## [VCN-AX 動作設定(vcnax.ini)パラメータ]

#### ①<LogLevelパラメータ:送信ログの作成>

LogLevel: ログ取得のレベルを指定します。(デフォルト: 0)

#### LogLevel=0

- 0: 通常のログメッセージを vcnax.log に記録
- 1: vcnax.logに詳細なログを出力すると共に、<u>ホットフォルダからの送信アイテム</u>について、送信したホットフォルダ名・ファイル名・サイズ(B)などをjournal.logに記録

[vcnax.log] ※参照:P23 <u>2-4. システム設定 - システムログ</u>

| 🖥 vonax.log - 3 E 🕷 📰 🔀                                                                                                    |
|----------------------------------------------------------------------------------------------------|
| ファイル(ビ) 編集(ビ) 書式(Q) 表示(Q) ヘルブ(D)                                                                                                    |
| 2009/03/09 11:47:28:164 INFO MAIN: VCN-AX (Ver.2.0.2012:1000) を開始しました。<br>2009/03/12 15:46:33:783 INFO MAIN: VCN-AX を停止しました。<br>2009/03/12 15:46:35:502 INFO MAIN: VCN-AX を停止しました。<br>2009/03/12 15:51:23:760 INFO SEND: 受信者: cow20098e-parcel.co.jp アイテム: テキスト文書サンブル.txt<br>2009/03/12 15:51:23:463 INFO SEND: 受信者: nouse20098e-parcel.co.jp アイテム: テキスト文書サンブル.txt<br>2009/03/12 16:07:45:095 INFO SEND: 受信者: tiger20108e-parcel.co.jp アイテム: TESTフォルダ¥<br>2009/03/12 16:07:50:360 INFO RECV: 送信者: nouse20088e-parcel.co.jp アイテム: TESTフォルダ¥ |

#### [journal.log]

e-Parcel VCN-AXでは、設定によってホットフォルダ送信ログ(journal.log)を作成することがで きます。送信ログを作成することによって、複数のホットフォルダを作成した場合、「いつ」、「ど のホットフォルダ」に「何というファイル(フォルダ)」が「何バイトのデータ(容量)」としてコピー (移動)されe-Parcelで送信されたかが判ります。これによって、例えば、取引先ごとにホットフ ォルダを分けた場合、取引先別の送信容量が把握できるようになります。

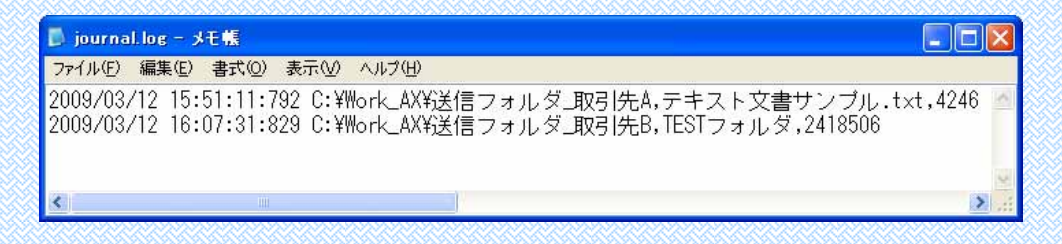

#### [パラメータ変更操作手順]

- a. LogLevelパラメータの設定値を LogLevel =1にして 変更を適用 ボタンをクリック してください。(デフォルトではLogLevel =0)
- b. e-Parcel VCN-AXサービスを再起動してください。 (参照:P24 3-1. e-Parcel VCN-AXサービス開始-サービス再起動)
- c. 実際にホットフォルダを使用し、送信が完了しましたら、インストール ディレクトリ (デフォルトC:¥Program Files¥e-Parcel¥VCN-AX)へアクセスしてください。
- d. "journal.log" ファイル が作成されていますので開いてください。送信ログがCSV 形式([日付],[ホットフォルダ名],[送信ファイルもしくはフォルダ名],[バイト数(B)])で 記録されています。

②くHotFolderLocationパラメータ:ホットフォルダを作成する場所の指定> HotFolderLocation:ホットフォルダを作成する場所(親フォルダ)を指定します。

(デフォルト: C: )

HotFolderLocation=C:

「HotFolderLocation」の設定により、システム設定「ホットフォルダ」メニューから設定 (FolderConfig.csv)するホットフォルダの場所を指定します。デフォルトでは C: が設定されて いますが、削除するとエラーとなります。

下記のようにドライブレターを含むフルパス、またはネットワーク上の他のサーバにある場合はUNCにて設定します。空白はエラーとなります。

※VCN-AXサービスはデフォルトでローカルPCの「SYSTEM」アカウントで動作しています。ファ イルサーバの共有フォルダなどがドメインユーザや特定のユーザのみアクセス可能な設定と なっているとアクセス権が足りず正しく機能しません。ホットフォルダにはローカルPCの 「SYSTEM」アカウントへのアクセスを許可するか、VCN-AXサービスを必要なユーザアカウン トでサービスを起動するよう設定してください。

- [例 1]ホットフォルダが C:¥HotFolder の場合 HotFolderLocation=C:
- [例 2]ホットフォルダが D:¥e-Parcel¥HotFolder の場合 HotFolderLocation=D:¥e-Parcel
- [例 3]ホットフォルダが ¥¥NetworkServer¥e-Parcel¥HotFolder の場合 HotFolderLocation=¥¥NetworkServer¥e-Parcel

③<ReceiveAutoLocation パラメータ: 自動受信フォルダ作成場所の指定>

ReceiveAutoLocation: 受信アイテムの移動先フォルダの存在する場所(親フォルダ) を指定します。書式は HotFolderLocation パラメータと同様です。 (デフォルト: C: )

**ReceiveAutoLocation C:** 

④<MaxParcelList パラメータ:送受信履歴保存数上限の指定>
 送受信トレイ内の各エントリー数の上限を設定します。(デフォルト: 10000 件)
 MaxParcelList =10000

上限値が0(ゼロ)に設定されていると制限されません。1以上に設定すると送受信トレイ内 の<u>それぞれのエントリー数</u>が上限を超えた時に、日付の古いものから削除されます。使用 するPC(サーバ)のパフォーマンスにも依りますが、一度に数千~数万件を越えるエントリ ーを表示しようとすると表示レスポンスが実用的でなくなる場合もありますので、適宜上限 を設定して運用してください。 ⑤<ResendPeriod パラメータ:再送信可能期間の指定>

再送信が可能な期間を設定します。(デフォルト: 14日) ResendPeriod =14

送信日から設定の期間内であれば、同一の宛先に同一のファイルを再送信できます。再送信機能を使用すると送信後も添付ファイル/フォルダが削除されずに保存されますので、 ディスクの空き容量にご注意ください。 0(ゼロ)に設定されていると、再送信機能が停止します。

※「再送信」機能を有効にするためには、オプション設定で「再送信を使用する」(デフォルト: Yes)が選択されている必要があります。参照:P38 7. オプション設定

⑥<RemoteAccess パラメータ: リモート PC から管理コンソールへアクセス許可>

リモートPCから「VCN-AX 管理コンソール」画面へのアクセスを許可します。

(デフォルト: 0)

RemoteAccess =0

0: ローカルアクセスのみ許可(デフォルト)

1: リモートアクセスを許可

リモートアクセスを許可する場合、別途、Windowsファイアウォール等でTCP/9980ポートへのアクセス許可設定が必要となる場合があります。

※マネジメントコンソール画面へのアクセスは、暗号化されていません。また不正なアクセスを 回避するため、次の AuthorizationLevel パラメータ設定の併用を検討してください。

⑦<AuthorizationLevel パラメータ:

VCN-AX インターフェイスへアクセス時の認証の有無> 「認証が必要」に設定すると、マネジメントコンソール画面を開くときや、VCN-AX APIを使用する際に e-Parcel ユーザ ID、パスワードによる基本認証またはダイジェ スト認証を設定する必要があります。(デフォルト: 0)

AuthorizationLevel =0

0: 認証不要(デフォルト)

1: システム設定ページへのアクセスに際し認証が必要

2: 全ページへのアクセスに際し認証が必要

⑧<ListenPort パラメータ: VCN-AX インタフェースの TCP ポート>

管理コンソール画面を含む VCN-AX インタフェースの TCP ポートです。

(デフォルト: TCP/9980)

ListenPort =9980

※この値を変更した際には、インストールディレクトリ(デフォルト: C:¥Program Files¥e-Parcel¥VCN-AX)内の2つのショートカットアイコン「e-Parcel VCN-AX」(マネジメント コンソール)および「Run epMoniter」(モニタツール)のURLも同時に修正してください。 ⑨<SMTP サーバ設定セクション: 電子メール通知機能>

e-Parcel VCN-AX でアイテムを送受信した際に、同一の件名、メッセージ(添付ファ イル/フォルダは除く)を電子メールでも送信します。

※ホットフォルダエントリーにて送信時の通知メール設定および、自動受信エントリーにて自動 受信時の通知メール設定をする場合、こちらの SMTP サーバ設定 セクションの入力が必要と なります。

Host: SMTP サーバのホスト名または IP アドレスを指定します。
 Host=mail.your\_company.co.jp

Port: SMTP サーバのポート番号を指定します。(デフォルト:25)
 Port=25

- UserID: SMTP サーバで認証が必要な場合の UserID を指定します。
   UserID=
- Password: SMTP サーバで認証が必要な場合のパスワードを指定します。
   Password=

FromAddress: 送信通知メールの送信者(送信元)アドレスを指定します。
 FromAddress=user\_name@your\_company.co.jp

※FromAddress は、送信時の通知メールへのみ反映します。自動受信時の通知メールの 場合、自動的に「e-Parcel 送信者ユーザ ID」が通知メールの送信者アドレスとなります。

•FromName:送信通知メールの送信者名を指定します。

FromName=送信元株式会社

※FromName は、送信時の通知メールへのみ反映します。自動受信時の通知メールの場合、自動的に「e-Parcel 受信通知」が送信者名として表示されます。

(m<SSLサーバ設定セクション:SSLを有効時に設定> e-Parcel VCN-AX では、マネジメントコンソールを含む VCN-AX API に対するアク セスにおいて HTTPS(SSL3.0/TLS1.0)をサポートしております。これにより、リモー トアクセスの際の安全性をより向上させることができます。 (※Ver.2.0.2009 より HTTPS(SSL3.0/TLS1.0)に対応しました。) ・EnableSSL: マネジメントコンソール画面を含む VCN-AX インタフェースで SSL3.0/TLS1.0を有効にします。(デフォルト:0) EnableSSL=0 0: SSL 無効(HTTP プロトコルを使用)(デフォルト) 1: SSL 有効(HTTPS プロトコルを使用) ※同時に下記の SSL サーバ証明書ファイルおよび秘密鍵ファイルの設定が必要です。 ※SSL を有効にした際は、インストールディレクトリ内(デフォルト: C:¥Program Files¥e-Parcel¥VCN-AX)の「e-Parcel VCN-AX」 (マネジメントコンソール)および「Run epMoniter」(モニタツール)のショートカットアイコンのURLを、「http://~」から「https:// ~」へ必ず修正してください。 ・ServerPrivateKeyFile: サーバ秘密鍵を含むファイルを指定します。上記 EnableSSL パラメータを「1」(SSL 有効)に設定した場合は、 必須です。パスフレーズ保護なしの DER(バイナリ)形式ま たは PEM 形式のファイルをご用意ください。 ServerPrivateKeyFile=sample.key ・ServerCertificateFile: サーバ証明書ファイルを指定します。上記 EnableSSL パラ メータを「1」(SSL 有効)に設定した場合は、必須です。 DER(バイナリ)形式または PEM 形式のファイルをご用意く ださい。 ServerCertificateFile=sample.cer CACertificateFile: サーバ証明書に署名を行ったルートCAまたは中間CAの証明 書を指定します。本設定はオプションです。DER(バイナリ)形式 または PEM 形式のファイルをご用意ください。(任意) CACertificateFile= ご注意:システム設定-初期設定(vcnax.ini)でのすべての変更が終了した後、 「変更を適用」ボタンをクリックし、サービスの再起動を必ず行ってください。サー

ビス再起動後に、変更内容が反映されます。

P24 3-1. e-Parcel VCN-AX サービス開始 - サービス再起動

#### 続きまして…

e-Parcel VCN-AX をご利用いただき、実際のデータ送受信を行う前に、サービスを起動・停止・再起動または送受信を行った際などに出力されるシステムログについてご説明いたします。P23 2-4.システム設定 - システムログへお進みください。

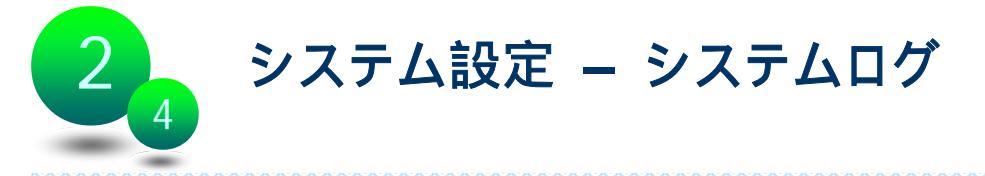

e-Parcel VCN-AX では、Windows サービスの起動・停止・再起動・システムエラー発 生時のほか、実際にホットフォルダ・自動受信情報設定に基づいてアイテムの送受 信を行った場合などに、通常のログメッセージを vcnax.log へ出力します。出力された ログを『VCN-AX 管理コンソール』画面より確認することができます。

システム設定を変更後サービスを再起動した時など、エラーLog が出力されていない か確認作業を行ってください。また、サービスの再起動に失敗した際、「管理コンソー ル」画面は起動できませんので、<操作方法2>にてシステムログを確認できます。

#### システムログの確認方法

<操作方法1>『VCN-AX 管理コンソール』より「システム設定」を選択すると、メニュ ー下段にサブメニューが表示されます。「システムログ」をクリックしてください。出力 されたシステムログファイル『vcnax.log』が管理コンソール画面に表示されます。

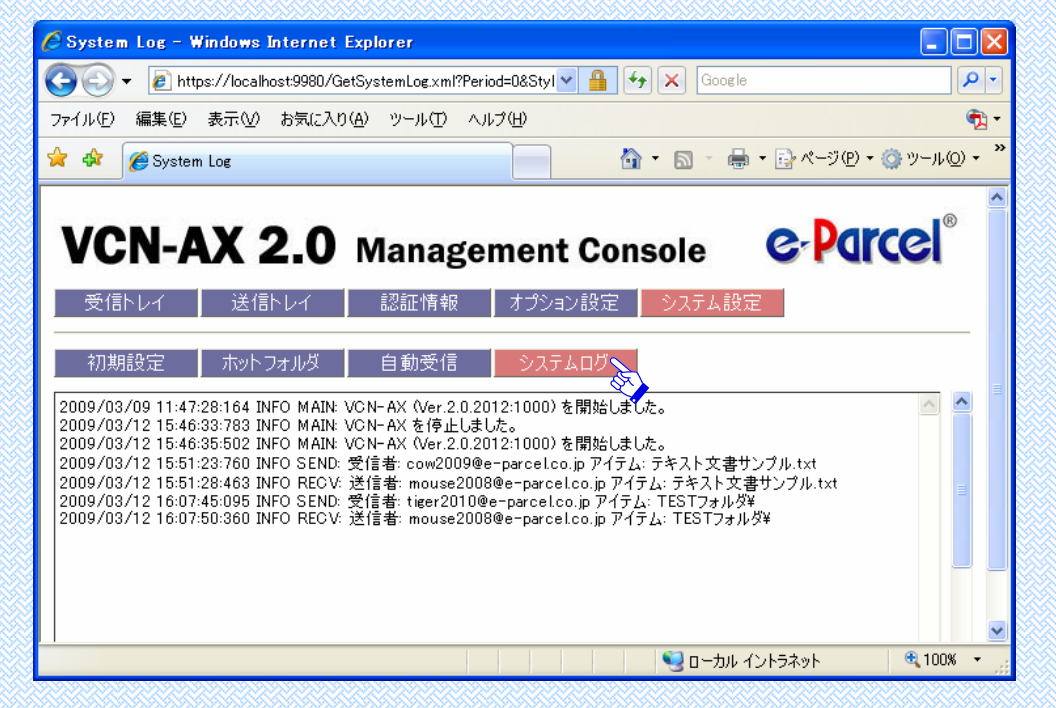

<操作方法2>実際のログは、インストールディレクトリの『vcnax.log』ファイルへ出力 されています。(保存場所:デフォルト C:¥Program Files¥e-Parcel¥VCN-AX)

[vcnax.log]

| 2009/03/09 | 11:47:28:164 INFO MAIN: VON-AX | (Ver.2.0.2012:1000) を開始しました。                  |
|------------|--------------------------------|-----------------------------------------------|
| 2009/03/12 | 15:48:33:783 INFO MAIN: VON-AX | を停止しました。                                      |
| 2009/03/12 | 15:46:35:502 INFO MAIN: VON-AX | (Ver.2.0.2012:1000) を開始しました。                  |
| 2009/03/12 | 15:51:23:760 INFO SEND: 受信者:   | cow20098e-parcel.co.jp アイテム: テキスト文書サンブル.txt   |
| 2009/03/12 | 15:51:22:463 INFO RECV: 送信者:   | mouse20098e-parcel.co.jp アイテム: テキスト文書サンブル.txt |
| 2009/03/12 | 16:07:45:095 INFO SEND: 受信者:   | tiger20108e-parcel.co.jp アイテム: TESTフォルダ¥      |
| 2009/03/12 | 16:07:50:380 INFO RECV: 送信者:   | mouse20088e-parcel.co.jp アイテム: TESTフォルダ¥      |

Copyright<sup>©</sup> e-Parcel Corporation All rights reserved.

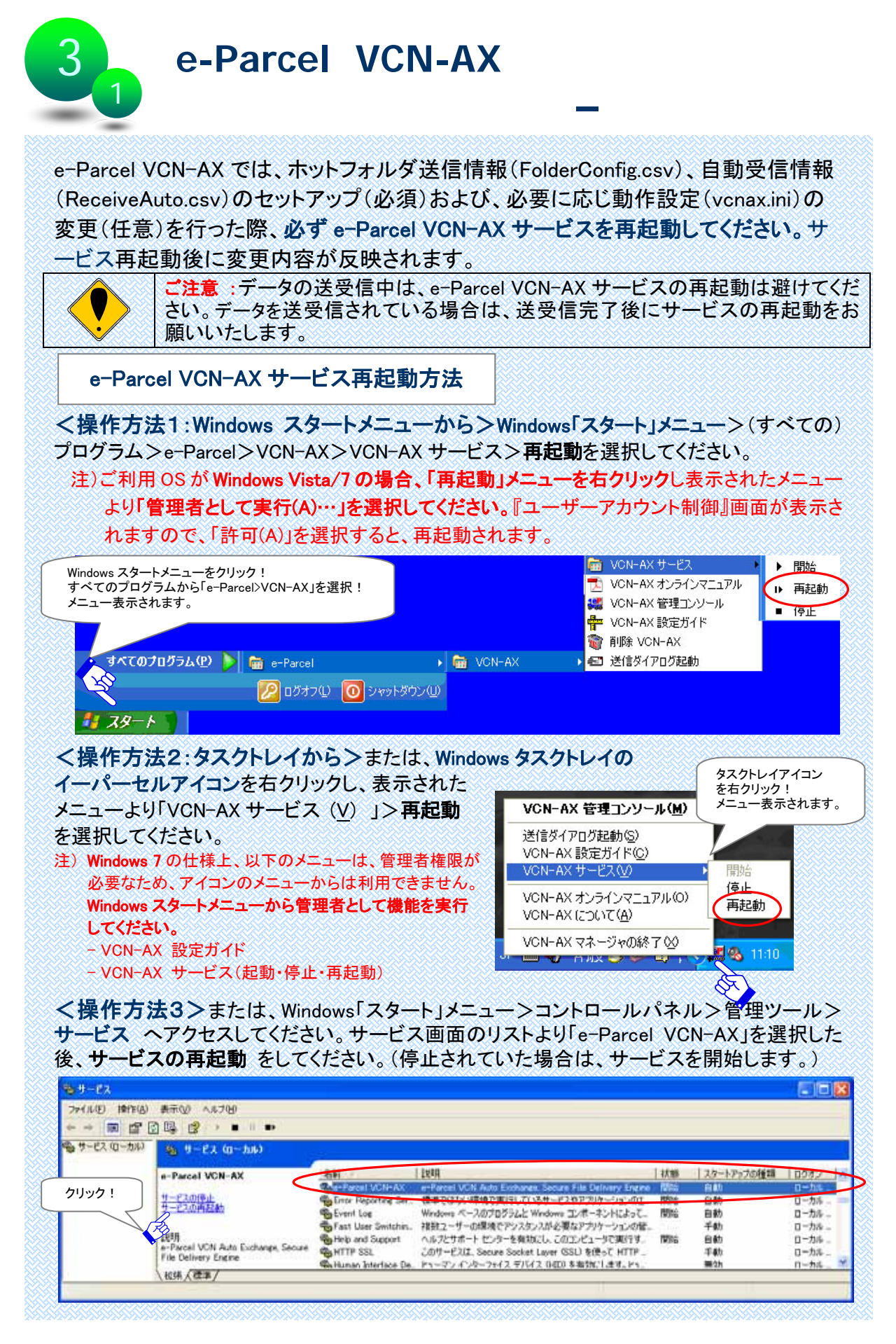

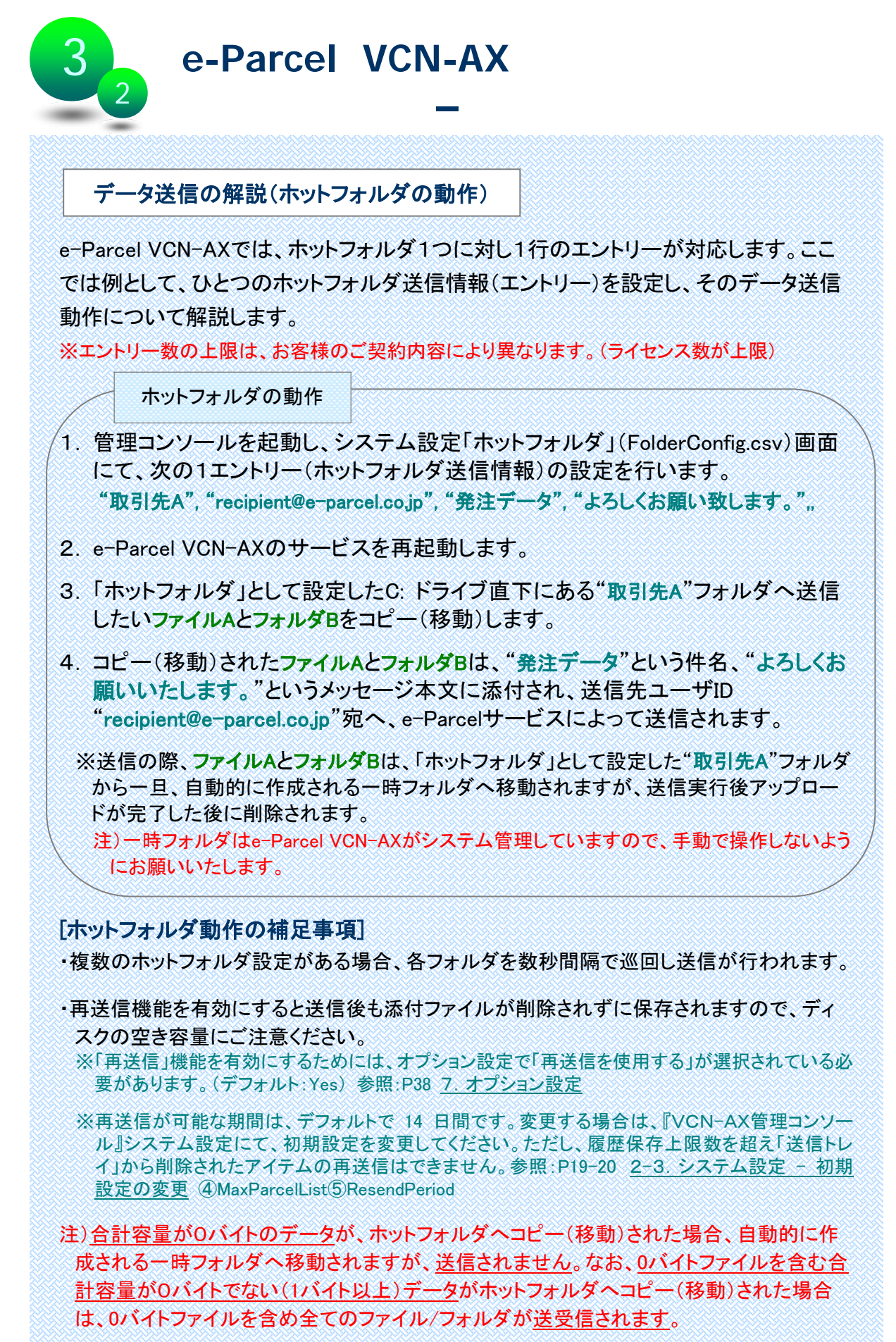

## データ受信の解説(自動受信の動作)

e-Parcel VCN-AXでは、複数の自動受信エントリーがある場合は上から順に評価され ます。一致した時点で動作し以降のエントリは無視されます。ここでは例として、ひとつ の自動受信情報(エントリー)を設定し、そのデータ受信動作について解説します。 ※エントリー数の上限は、お客様のご契約内容により異なります。(ライセンス数が上限)

#### 自動受信の動作

 システム設定「自動受信」(ReceiveAuto.csv)画面で、次の1エントリー(自動受信 情報)の設定を行います。

"sender@e-parcel.co.jp","Order","Common Folder ",,

- 2. e-Parcel VCN-AXのサービスを再起動します。
- 受信アイテムの送信者ユーザIDが"sender@e-parcel.co.jp"かつ 件名に"Order" が含まれる場合、受信時に自動受信機能が動作し、添付されたファイル/フォル ダが移動先フォルダとして指定したC:ドライブ直下にある"Common Folder"へ移 動されます。
- 4. この時、受信した添付ファイルと同名ファイルが移動先にある場合、デフォルトでは上書きされます。受信した添付フォルダと同名フォルダが移動先にある場合、同名フォルダ内の同名ファイルは上書きされます。同名フォルダ内に同名ファイルが存在しない場合は、同名フォルダ内へそのままファイルが移動されます。

#### [自動受信動作のワンポイントアドバイス]

## 自動受信情報(エントリー)を設定する場合、最終行へ"すべての受信アイテムが移動する" という条件の自動受信エントリーを加えていただくことをお勧めいたします。

(例:,,"Common Folder",, )

この場合、上位のエントリー条件に合致しなかったアイテムを受信した時でも、その添付ファ イル/フォルダを指定場所に移動させることができます。

e-Parcel VCN-AXにて、製品本来の目的でもありますが、お客様の業務システムを自動化 し、定期的に送受信履歴を自動的にクリーンアップするよう設定し(P19 <u>2-3. システム設定</u> - 初期設定の変更 ④MaxParcelList)運用する際は、例えば受信後にまだ移動していない添 付ファイル/フォルダがあった場合でも、削除されるのを防止することができます。 e-Parcel VCN-AX 使用上のご注意

 『VCN-AX管理コンソール』にて、システム設定「初期設定」(vcnax.ini)・「ホットフォルダ」 (FolderConfig.csv)・「自動受信情報」(ReceiveAuto.csv)を変更した場合は、サービスの再起 動を必ず行ってください。再起動後、変更内容が反映されます。 ※参照:P24 3-1. e-Parcel VCN-AXサービス開始 - サービス再起動

②e-Parcel VCN-AX上の送受信トレイ履歴保存数の上限は、デフォルトで10,000件に設定されて います。運用に適合するように適宜、上限値を設定することを推奨いたします。保存数上限を 変更したい場合は、システム設定「初期設定」(vcnax.ini)のMaxParcelListパラメータを変更し てください。

※参照:P19 <u>2-3. システム設定 - 初期設定の変更</u> ④MaxParcelList ※なお、削除した過去の送受信履歴は、弊社Webサイト(URL: http://www.e-parcel.co.jp/) VCNログインページ/My VCNヘログインいただき、送受信トレイで確認することができます。

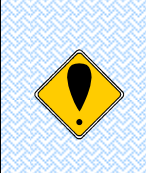

**ご注意**: VCN-CommCenter 6.0 から VCN-AX 2.0 へ移行されるお客様へ 上記2つは仕様の異なる別製品となりますので、VCN-CommCenter 6.0 から移 行された場合は、VCN-AX 2.0 のホットフォルダエントリーと自動受信エントリー設 定後、必ずお客様側にてデータの送受信を行い、ホットフォルダおよび自動受信 の動作確認を行ってください。

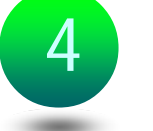

受信トレイ

e-Parcel VCN-AX にて実際にデータを受信した場合、『VCN-AX 管理コンソール』の 「受信トレイ」画面では、受信したアイテムの<u>履歴一覧照会</u>および各<u>受信アイテム詳</u> 細情報を表示させることができます。また、受信アイテム履歴一覧については、詳細 情報を<u>CSV 出力</u>することも可能です。さらに、ここでは、受信が完了していないアイテ ムに対して、<u>ダウンロードの優先順位を変更</u>する操作をすることができます。

受信トレイの表示

『VCN-AX 管理コンソール』画面より「受信トレイ」をクリックしてください。デフォルトで 今日の受信アイテム一覧が表示されます。

- ・ 受信アイテム履歴の表示期間は、「表示期間」プルダウンメニューより変更できます。表示期間を選択後、「適用」ボタンをクリックし変更を反映させてください。
- 履歴一覧はソートできます。送信者~作成日時(5種)のタイトルバーをクリックして履歴の表示順を変更してください。
- ・ "削除"欄の「×」をクリックすると、受信履歴が削除されます。

また、「受信トレイ」メニュー下段に2つのサブメニュー「再表示」「CSV 出力」が表示されます。

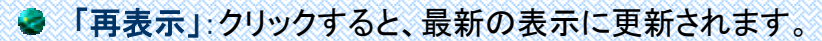

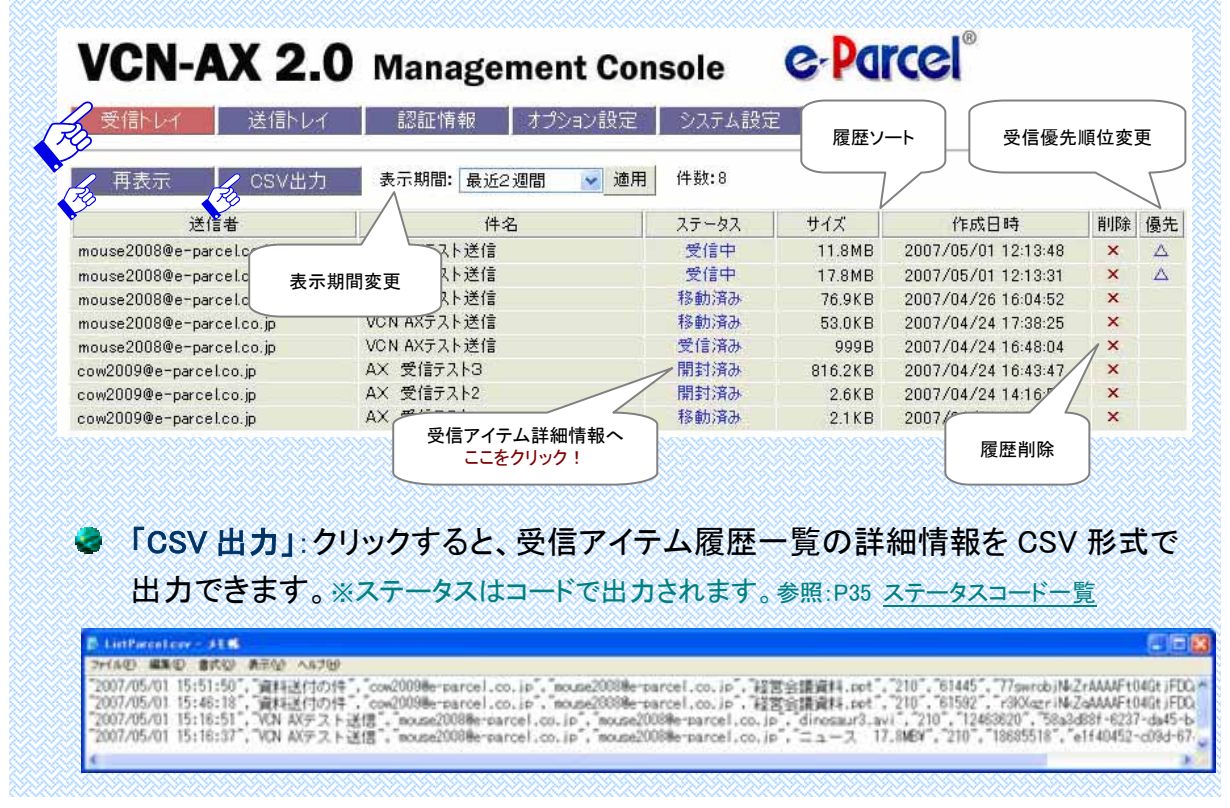

CSV 出力の結果は以下のフォーマットで出力されます。ファイルとして必要な場合は、適当な場所へ保存してください。

[出力フォーマット(すべての項目はダブルクォーテーションで括られて出力)]

- ① 作成信日時: yyyy/mm/dd hh:mm:ss(ローカル時間)
- ② 件名
- ③ 送信者ユーザ ID
- ④ 受信者ユーザ ID(To/Cc/Bcc の区別無く、複数ならカンマ区切りで列挙)
- ⑤ アイテム名(添付ファイル/フォルダ名を最大半角 50 文字まで出力)
- ⑥ ステータス(各アイテムの配送状況をコードで出力)
   ※参照:各アイテムの配送状況は P35 ステータスコード一覧をご覧ください。
- ⑦ サイズ(送信されたアイテムの容量(B))
- ⑧ アイテム ID(個々のアイテムに割り振られた固有の記号)
- ⑨ Internal ID(VCN-AX の動作するローカルマシン上で1送受信毎に与えられる一意の整数で、送 受信トレイの一行に対応します。)※例えば、APIをご利用の場合に、コマンドライン(axclient.exe) の引数として与え、該当する特定の受信アイテムについて履歴情報取得・優先受信・添付データ の移動等に活用できます。詳しくは、『e-Parcel VCN-AX コマンドライン仕様書』を参照ください。
- ⑩ 送受信種別(0:受信 1:送信)
- ① 優先種別(0:通常 1:優先)
- ① 再送信種別(0:再送信不可 1:再送信可)

[例: 出力フォーマット(実際は作成日時から再送信種別まで一行で出力)] "2007/05/01 15:51:50","件名","cow2009@e-parcel.co.jp","mouse2008@e-parcel.co.jp", "ファイル.ppt","210","61445","77swrobjNkZrAAAAFt04GtjFDCp6ujIvgDOz","12","1","0","1"

## 受信アイテム詳細情報

『VCN-AX 管理コンソール』の「受信トレイ」画面で、該当受信アイテムの[ステータス (青字)]表示部分をクリックすると、左下図のとおり「受信アイテム詳細情報」が表示 されます。また、この画面では、添付データが移動されていない受信済みアイテムに ついて、その添付データを手動で別の場所へ移動させる(右下図)ことができます。

# VCN-AX 2.0 Management Console Concel

| 受信トレイ 再表示 | 送信トレイ                   | 認証情報                    | <u>オプション: 「受信</u><br>      | <u>済み」アイ</u><br>受信エント!<br>されていなし<br>忝付ファイノ  | テムの添付テータの手動移動方法<br>Jーの未設定等により添付データが<br>い「受信済み」アイテムについて<br>レ/フォルダを手動で移動させる |
|-----------|-------------------------|-------------------------|----------------------------|---------------------------------------------|---------------------------------------------------------------------------|
| アイテムID    | 77swi                   | objNkZrAAAAFt0          | 4GtjFDCp6i ことカ             | 「できます。                                      | その場合、画面下に表示される                                                            |
| アイテム名     | 経営会                     | ≧議資料.ppt                | [移動                        | 先フォルダ                                       | ]欄へ保存場所(フルパス)を入力し                                                         |
| 作成日時      | 2007/                   | /05/01 15:51:50         | [添竹] 法付:                   | の移動」不<br>データが移                              | ダンをクリックしてくたさい。<br>動され ステータス表示け                                            |
| ステータス     | 移動》                     | 育み                      | "移重                        | ,<br>済み"に更                                  | 新されます。                                                                    |
| 送信者       | cow20                   | 009@e-parcel.co.        | jp                         |                                             |                                                                           |
| 受信者       | TO: m                   | ouse2008@e-par          | cel.co.jp                  | -92                                         | 開封済み                                                                      |
| サイズ       | 61 4 45                 | i .                     | 51                         | 8百<br>11 - 11 - 11 - 11 - 11 - 11 - 11 - 11 | TO: mouse2008@e-parcel.co.jp                                              |
| 件名        | 資料這                     | 送付の件                    | 91                         | X                                           | 61246                                                                     |
| メッセージ     | 添付6<br>よろし <sup>、</sup> | りとおり会議資料を<br>くお願いいたします。 | 送付いたしま <sup>件-</sup><br>メッ | 名<br>ゼージ<br>将重<br>作し                        | トPC から接続している場合のご注意<br>動先フォルダは e-Parcel VCN-AX の動<br>っているホスト上のフォルダになります。   |
| アカウント     | CB03                    | 21 0921                 | P力<br>移归                   | ウント<br>約先フォルダ<br>付の移動                       | CB0321 0921                                                               |

## 受信アイテムの優先順位の変更

『VCN-AX 管理コンソール』の「受信トレイ」画面で、未受信(ステータスが"受信済み" 以前の状態)のアイテムは、"優先"欄へ「△」が表示されています。通常は受信が 開始された順番で、データがダウンロードされますが、複数の未受信アイテムが存在 する場合、ダウンロードの優先順位を変更することができます。

例えば、大容量のファイル受信中に、緊急のファイルを割り込んでダウンロードさせることが可能となります。

<ダウンロードの優先順位を付与したい場合>

該当アイテムの"優先"欄「△」をクリックすると「●」に変わり、該当アイテムが優先 してダウンロードされます。

[例] ①受信が開始した順番で2つのアイテムが受信(ダウンロード)されている。 第2番目のアイテムを先に受信したい場合、△をクリックする!

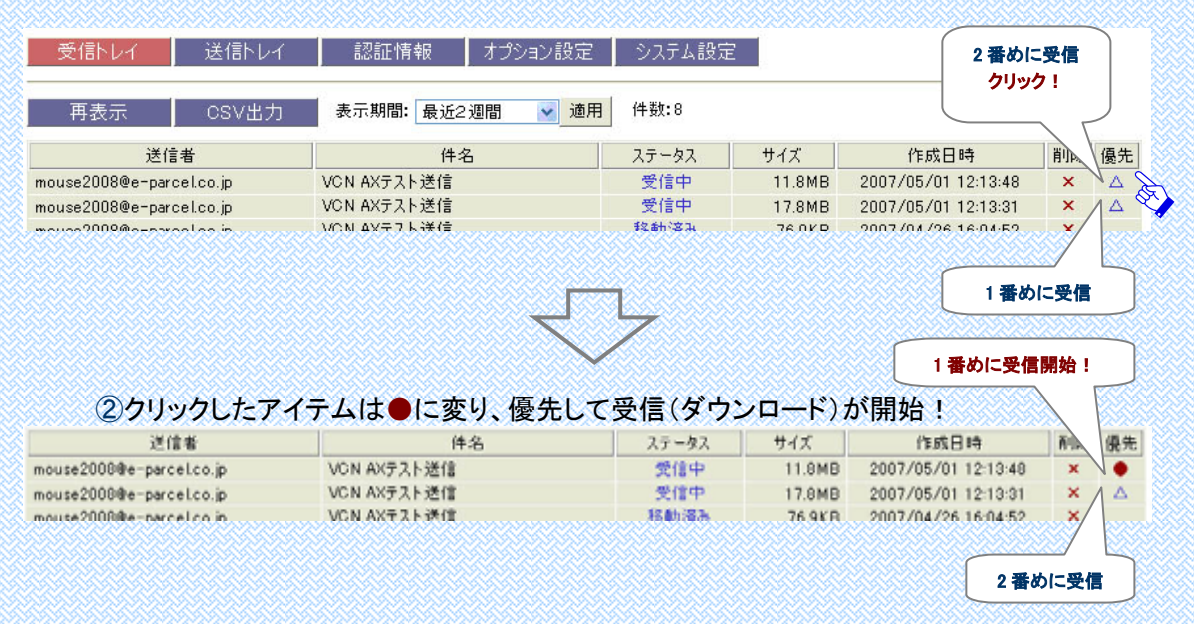

<複数のアイテムにダウンロードの優先順位を付与したい場合> 該当アイテムの優先順位の高い順に"優先"欄「△」をクリックしてください。「●」に 変わり、<u>クリックされた順番に優先</u>してダウンロードされます。

#### <ダウンロードの優先を解除したい場合>

該当アイテムの"優先"欄「●」をクリックしてください。「△」に戻り、ダウンロード優先 が解除されます。

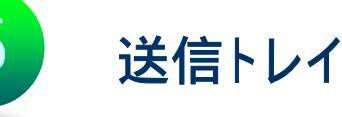

e-Parcel VCN-AX にてホットフォルダからデータを送信した場合、『VCN-AX 管理コン ソール』の「送信トレイ」画面では、送信したアイテムの履歴一覧照会および各送信ア イテム詳細情報・トラッキングを表示させることができます。また、送信アイテム履歴 一覧については、詳細情報を <u>CSV 出力</u>することも可能です。さらに、ここでは、送信 が完了していないアイテムに対して、アップロードの優先順位を変更する操作や、一 度送信したアイテムの<u>再送</u>および<u>配送キャンセル</u>操作をすることができます。

送信トレイの表示

『VCN-AX 管理コンソール』より「送信トレイ」をクリックしてください。デフォルトで今日の送信アイテム一覧が表示されます。

- ・ 送信アイテム履歴の表示期間は、「表示期間」プルダウンメニューより変更できます。表 示期間を選択し、[適用]ボタンをクリックし変更を反映させてください。
- 履歴一覧はソートできます。件名~作成日時(4種)のタイトルバーをクリックして履歴の 表示順を変更してください。
- ・ "削除"欄の「×」をクリックすると、送信履歴が削除されます。

また、「送信トレイ」メニュー下段に2つのサブメニュー「再表示」「CSV 出力」が表示されます。

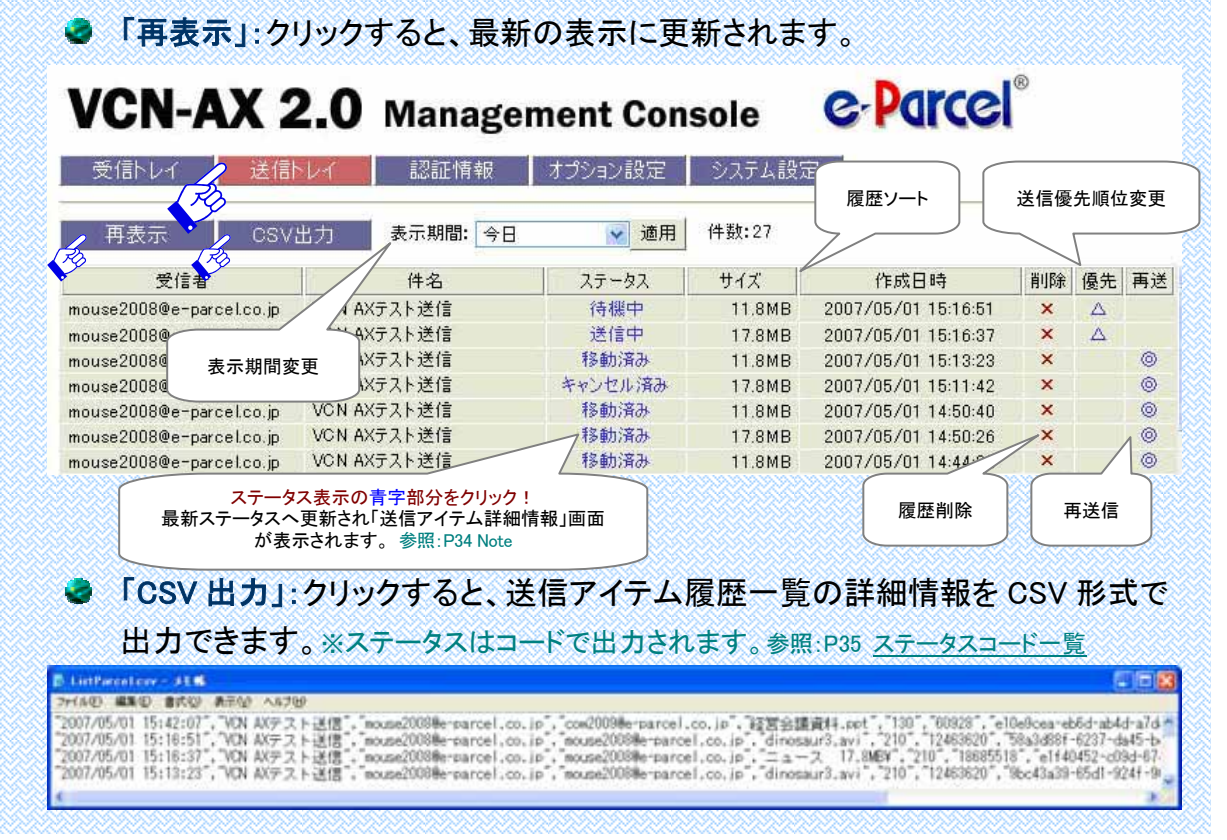

Copyright© e-Parcel Corporation All rights reserved.

CSV 出力の結果は以下のフォーマットで出力されます。ファイルとして必要な場合は、適当な場所へ保存してください。

[出力フォーマット(すべての項目はダブルクォーテーションで括られて出力)]

- ① 作成日時: yyyy/mm/dd hh:mm:ss(ローカル時間)
- ② 件名
- ③ 送信者ユーザ ID
- ④ 受信者ユーザ ID(To/Cc/Bcc の区別無く、複数ならカンマ区切りで列挙)
- ⑤ アイテム名(添付ファイル/フォルダ名を最大半角 50 文字まで出力)
- ⑥ ステータス(各アイテムの配送状況をコードで出力)
   ※参照:各アイテムの配送状況は P35 ステータスコード一覧をご覧ください。
- ⑦ サイズ(送信されたアイテムの容量(B))
- ⑧ アイテム ID(個々のアイテムに割り振られた固有の記号)
- ⑨ Internal ID (VCN-AX の動作するローカルマシン上で1送受信毎に与えられる一意の整数で、送 受信トレイの一行に対応します。)※例えば、APIをご利用の場合に、コマンドライン(axclient.exe) の引数として与え、該当する特定の送信アイテムについて履歴情報取得・再送信・優先送信・キャンセル・削除等に活用できます。詳しくは、『e-Parcel VCN-AX コマンドライン仕様書』を参照ください。
- 1) 送受信種別(0:受信 1:送信)
- ① 優先種別(0:通常 1:優先)
- 12 再送信種別(0:再送信不可 1:再送信可)
- [例:出力フォーマット(実際は作成日時から再送信種別まで一行で出力)] "2007/05/01 15:42:07","件名","mouse2008@e-parcel.cojp","cow2009@e-parcel.cojp", "ファイル.ppt","130","60928","e10e9cea-eb6d-ab4d-a7de-ddb075203d5e","72","1","0","1"

送信アイテム詳細情報 & トラッキング表示

#### 送信アイテム詳細情報 ※参照:P35 Note

『VCN-AX 管理コンソール』の「送信トレイ」画面で、該当送信アイテムの[ステータス (青字)]表示部分をクリックすると、最新ステータスへ更新され、下図のとおり「送信ア イテム詳細情報」が表示されます。併せて、メニュー下段に2つのサブメニュー「再送 信」「配送キャンセル」が、追加表示されます。

| 受信トレイ  | 送信トレイ 認証情報 オプション設定 シス                                                  | テム設定                          |
|--------|------------------------------------------------------------------------|-------------------------------|
| 再表示    | 再送信 配送キャンセル                                                            | トラッキング表示                      |
| 7174ID | a477780b-4b2a-224a-8d69-3009321e3452                                   | [受信者]欄ステータス                   |
| アイテム名  | clockavi                                                               | (青字)部分をクリックする                 |
| 作成日時   | 2007/05/09 15:42:04                                                    | ■ 取新トフッキング か衣示<br>ます」==で詳しい配送 |
| ステータス  | 受信済み                                                                   | が確認できます。                      |
| 送信者    | mouse2008@e-parcel.co.jp                                               | 2007/05/09 15:42:05 受信        |
| 受信者    | TO: cow2009@e-parcel.co.jp 受信済み                                        | 2007/05/09 15:49:10 受信        |
| サイズ    | 78838                                                                  |                               |
| 件名     | 設計データ                                                                  |                               |
| メッセージ  | cow2009@e-parcel.co.jp宛に送信しました。<br>よろしくお願いします。<br>添付ファイルは clock aviです。 |                               |
| アカウント  | CHOIRI AD?                                                             |                               |

Copyright© e-Parcel Corporation All rights reserved.

|                                                                                                    | キャンセル操作                                                                                                    |                                                                                                    |                                                                                                    |                                                                                                    |                                                                                                    |                                             |
|----------------------------------------------------------------------------------------------------|----------------------------------------------------------------------------------------------------|----------------------------------------------------------------------------------------------------|----------------------------------------------------------------------------------------------------|----------------------------------------------------------------------------------------------------|----------------------------------------------------------------------------------------------------|---------------------------------------------|
| ● 再送信                                                                                                    |                                                                                                    |                                                                                                    |                                                                                                    |                                                                                                    |                                                                                                    |                                             |
| 一度送信が                                                                                                    | 完了したアイテム                                                                                                    | または配送さ                                                                                                    | Fャンセル                                                                                                    | レ済みのアイ                                                                                                    | テムにつ                                                                                                    | いて                                          |
| 同内容(件名                                                                                                    | る・メッセージ・添付                                                                                                    | ファイル/ファ                                                                                                    | ナルダ)て                                                                                                    | の再送信がす                                                                                                    | 可能です。                                                                                                    | 0                                           |
| 注)ただし、                                                                                                    | オプション設定で、「菲                                                                                                    | 再送信を使用す                                                                                                    | する」が選                                                                                                    | 択されていない                                                                                                    | 場合は、                                                                                                    | 再送                                          |
| 機能は                                                                                                    | 使用できません。(デ                                                                                                    | フォルト:Yes)                                                                                                    | ※参照:                                                                                                    | P38 <u>7. オプショ</u>                                                                                                    | <u>ン設定</u>                                                                                                    |                                             |
| 注) 腹歴保(<br>注信け)                                                                                                    | 子上限数を超え削除る<br>できません                                                                                                    | されたアイテム                                                                                                    | 、冉迭信                                                                                                    | 可能期間が切れ                                                                                                    | いたアイナ.                                                                                                    | <b>Ц()</b>                                  |
| ※参照:P19                                                                                                    | -20 2-3. システム                                                                                                    | 設定 - 初期診                                                                                                    | 設定の変更                                                                                                    | AMaxParcelLis                                                                                                    | t⑤ResendF                                                                                                    | Perio                                       |
|                                                                                                    |                                                                                                    |                                                                                                    |                                                                                                    | -                                                                                                    |                                                                                                    |                                             |
| 操作方法1>「                                                                                                    | 送信アイテム詳細                                                                                                    | 情報」画面て                                                                                                    | ミ、サブメ                                                                                                    | ニュー「再送伯                                                                                                    | 言」をクリ                                                                                                    | ック                                          |
| と、再送信が開                                                                                                    | 始します。                                                                                                    |                                                                                                    |                                                                                                    |                                                                                                    |                                                                                                    |                                             |
|                                                                                                    |                                                                                                    |                                                                                                    |                                                                                                    |                                                                                                    |                                                                                                    |                                             |
| 操作方法2>「                                                                                                    | 送信トレイ」画面の                                                                                                    | 履歴一覧か                                                                                                    | らも、再                                                                                                    | 送信の操作が                                                                                                    | 可能です                                                                                                    | ۲,                                          |
| 11 ①該当アイテ」                                                                                                    | 」<br>ムの"再送"欄「◎」オ                                                                                                    | キクリックすると                                                                                                    | 再送信                                                                                                    | が開始します。                                                                                                    |                                                                                                    |                                             |
|                                                                                                    |                                                                                                    |                                                                                                    |                                                                                                    |                                                                                                    |                                                                                                    |                                             |
| 受信トレイ 送信                                                                                                    | トレイ 認証情報                                                                                                    | オブション設定                                                                                                    | - システム設                                                                                                    | TE                                                                                                    |                                                                                                    |                                             |
|                                                                                                    |                                                                                                    |                                                                                                    |                                                                                                    |                                                                                                    |                                                                                                    |                                             |
| 再表示 CSN                                                                                                    | /出力 表示期間: 今日                                                                                                    | ✓ 適用                                                                                                    | 件数:4                                                                                                    |                                                                                                    |                                                                                                    |                                             |
| 再表示 CSN<br>受信者                                                                                                    | /出力 表示期間: 今日<br>件名                                                                                                    | ✓ 適用<br>ステータス                                                                                                    | 件数:4<br>サイズ                                                                                                    | 作成日時                                                                                                    | 削除優                                                                                                    | 先再                                          |
| 再表示 CSN<br>受信者<br>w2009@e-parcel.co.jp                                                                                                    | /出力<br>表示期間: 今日<br>件名<br>設計データ<br>設計データ                                                                                                    | <ul> <li>✓ 適用</li> <li>ステータス</li> <li>受信済み<br/>問知注20</li> </ul>                                                                                                    | 件数:4<br>サイズ<br>76.9KB                                                                                                    | 作成日時<br>2007/05/09 15:42:0                                                                                                    | 削除 優<br>4 ×                                                                                                    | 先再                                          |
| 再表示 CS<br>受信者<br>w2009@e-parcel.co.jp<br>w2009@e-parcel.co.jp<br>w2009@e-parcel.co.jp                                                                                                    | /出力 表示期間: 今日<br>件名<br>設計データ<br>設計データ<br>VCN AXテスト送信                                                                                                    | <ul> <li>✓ 適用</li> <li>ステータス</li> <li>受信済み</li> <li>間封済み</li> <li>受信済み</li> </ul>                                                                                                    | 件数:4<br>サイズ<br>76.9KB<br>33.5KB<br>13.5KB                                                                                              | 作成日時<br>2007/05/09 15:42:0<br>2007/05/09 15:37:5<br>2007/05/09 15:31:1                                                                                                    | 削除優<br>4 ×<br>2 ×<br>3 ×                                                                                                    | 先再((                                        |
| 再表示 CS\<br>受信者<br>ww2009@e-parcel.co.jp<br>ww2009@e-parcel.co.jp<br>ww2009@e-parcel.co.jp<br>pouse2008@e-parcel.co.jp                                                                                                    | /出力     表示期間: 今日       件名       設計データ       設計データ       VCN AXテスト送信       VCN AXテスト送信                                                                                                    | 通用           ステータス           受信済み           開封済み           受信済み           移動済み                                                                                                    | 件数:4<br>サイズ<br>76.9KB<br>33.5KB<br>13.5KB<br>4.9MB                                                                                     | 作成日時<br>2007/05/09 15:42:0<br>2007/05/09 15:37:5<br>2007/05/09 15:31:1<br>2007/05/09 15:15                                                                                                    | 削除優<br>4 ×<br>2 ×<br><b>再送したい</b>                                                                                                    | 先再(()()()()()()()()()()()()()()()()()()(    |
| 再表示 CSN<br>受信者<br>ww2009@e-parcel.co.jp<br>ww2009@e-parcel.co.jp<br>ww2009@e-parcel.co.jp<br>ouse2008@e-parcel.co.jp                                                                                                    | /出力     表示期間:     今日       件名     設計データ       設計データ     シントンジェーク       VON AXテスト送信     VON AXテスト送信                                                                                                    | <ul> <li>通用</li> <li>ステータス</li> <li>受信済み</li> <li>開封済み</li> <li>受信済み</li> <li>移動済み</li> </ul>                                                                                                    | 件数:4<br>サイズ<br>76.9KB<br>33.5KB<br>13.5KB<br>4.9MB                                                                                     | 作成日時<br>2007/05/09 15:42:0<br>2007/05/09 15:37:5<br>2007/05/09 15:31:1<br>2007/05/09 15:15                                                                                                    | <ul> <li>削除優</li> <li>4 ×</li> <li>2 ×</li> <li>再送したい</li> <li>アイテムを</li> </ul>                                                                                                    | 先再(()()()()()()()()()()()()()()()()()()(    |
| 再表示 CS\<br>受信者<br>ww2009@e-parcel.co.jp<br>w2009@e-parcel.co.jp<br>w2009@e-parcel.co.jp                                                                                                    | /出力     表示期間: 今日       件名                                                                                                    | <ul> <li>✓ 適用</li> <li>ステータス</li> <li>受信済み</li> <li>開封済み</li> <li>受信済み</li> <li>移動済み</li> </ul>                                                                                                    | 件数:4<br>サイズ<br>76.9KB<br>33.5KB<br>13.5KB<br>4.9MB                                                                                     | 作成日時<br>2007/05/09 15:42:0<br>2007/05/09 15:37:5<br>2007/05/09 15:31:1<br>2007/05/09 15:15                                                                                                    | 削除優       4     ×       2     × <b>再送</b> したい<br>アイテムを<br>クリック!                                                                                                    | 先再(()()()()()()()()()()()()()()()()()()(    |
| 再表示 CS<br>受信者<br>ww2009@e-parcel.co.jp<br>ww2009@e-parcel.co.jp<br>ouse2008@e-parcel.co.jp                                                                                                    | /出力     表示期間:     今日       件名     設計データ       設計データ     VON AXテスト送信       VON AXテスト送信                                                                                                    | 入テータス       受信済み       開封済み       受信済み       移動済み                                                                                                    | 件数:4<br>サイズ<br>76.9KB<br>33.5KB<br>13.5KB<br>4.9MB                                                                                     | 作成日時<br>2007/05/09 15:42:0<br>2007/05/09 15:37:5<br>2007/05/09 15:31:1<br>2007/05/09 15:15                                                                                                    | 削除優       4     ×       2     ×       再送したい     アイテムを<br>クリック!                                                                                                    | 先 再                                         |
| 再表示 CS<br>受信者<br>ww2009@e-parcel.co.jp<br>w2009@e-parcel.co.jp<br>w2009@e-parcel.co.jp                                                                                                    | /出力     表示期間: 今日       件名                                                                                                    | <ul> <li>▲ 適用</li> <li>ステータス</li> <li>受信済み</li> <li>開封済み</li> <li>受信済み</li> <li>移動済み</li> <li>手表示」をクリック</li> </ul>                                                                                                    | 件数:4<br>サイズ<br>76.9KB<br>33.5KB<br>13.5KB<br>4.9MB                                                                                     | 作成日時<br>2007/05/09 15:42:0<br>2007/05/09 15:37:5<br>2007/05/09 15:31:1<br>2007/05/09 15:15<br>を更新すると、i                                                                                                    | 削除優<br>4 ×<br>2 ×<br>7<br>7<br>7<br>7<br>7<br>7<br>7<br>7<br>7<br>7<br>7<br>7<br>7<br>7<br>7<br>7<br>7<br>7<br>7                                                                                                    | 先再の                                         |
| 再表示     CS\       受信者        w2009@e-parcel.co.jp        w2009@e-parcel.co.jp        w2009@e-parcel.co.jp        w2009@e-parcel.co.jp        w2009@e-parcel.co.jp        w2009@e-parcel.co.jp        w2009@e-parcel.co.jp        w2009@e-parcel.co.jp        w2009@e-parcel.co.jp        w2009@e-parcel.co.jp        wase2008@e-parcel.co.jp        wase2008@e-parcel.co.jp        wase208@e-parcel.co.jp <td>/出力     表示期間: 今日       件名     設計データ       設計データ     VON AXテスト送信       VON AXテスト送信     VON AXテスト送信       送信トレイ」画面の「車     1エントリー追加され       欄「◎」は表示されな</td> <td><ul> <li>通用</li> <li>ステータス</li> <li>受信済み</li> <li>開封済み</li> <li>受信済み</li> <li>移動済み</li> <li>手表示」をクリッ</li> <li>たことが確認</li> <li>ならります。</li> </ul></td> <td>件数:4<br/>サイズ<br/>76.9KB<br/>33.5KB<br/>13.5KB<br/>4.9MB<br/>ックし表示<br/>できます。</td> <td>作成日時<br/>2007/05/09 15:42:0<br/>2007/05/09 15:31:1<br/>2007/05/09 15:15<br/>2007/05/09 15:15<br/>を更新すると、<br/>一度再送され</td> <td>削除優       4     ×       2     ×       再送したい     アイテムを<br/>クリック!       送信トレイ!       たアイテム</td> <td></td>                                                                                                    | /出力     表示期間: 今日       件名     設計データ       設計データ     VON AXテスト送信       VON AXテスト送信     VON AXテスト送信       送信トレイ」画面の「車     1エントリー追加され       欄「◎」は表示されな                                                                                                    | <ul> <li>通用</li> <li>ステータス</li> <li>受信済み</li> <li>開封済み</li> <li>受信済み</li> <li>移動済み</li> <li>手表示」をクリッ</li> <li>たことが確認</li> <li>ならります。</li> </ul>                                                                                                    | 件数:4<br>サイズ<br>76.9KB<br>33.5KB<br>13.5KB<br>4.9MB<br>ックし表示<br>できます。                                                                   | 作成日時<br>2007/05/09 15:42:0<br>2007/05/09 15:31:1<br>2007/05/09 15:15<br>2007/05/09 15:15<br>を更新すると、<br>一度再送され                                                                                                    | 削除優       4     ×       2     ×       再送したい     アイテムを<br>クリック!       送信トレイ!       たアイテム                                                                                                    |                                             |
| 再表示     CS       受信者        w2009@e-parcel.co.jp        w2009@e-parcel.co.jp        w2009@e-parcel.co.jp        ouse2008@e-parcel.co.jp        ②しばらくして「ジ<br>分アイテムが<br>元)の"再送"                                                                                                    | <ul> <li>/出力 表示期間: 今日</li> <li>件名</li> <li>設計データ</li> <li>設計データ</li> <li>VCN AXテスト送信</li> <li>VCN AXテスト送信</li> <li>VCN AXテスト送信</li> <li>ビス AXテスト送信</li> </ul>                                                                                                    | <ul> <li>連用</li> <li>ステータス<br/>受信済み<br/>間封済み<br/>受信済み<br/>移動済み</li> <li>支信済み<br/>たことが確認<br/>よくなります。</li> </ul>                                                                                                    | 件数:4<br>サイズ<br>76.9KB<br>33.5KB<br>13.5KB<br>4.9MB<br>ハクし表示<br>できます。                                                                   | 作成日時<br>2007/05/09 15:42:0<br>2007/05/09 15:31:1<br>2007/05/09 15:15<br>2007/05/09 15:15<br>2007/05/09 15:15<br>のすると、近<br>一度再送されて<br>再送信                                                                                                    | 削除優       4 ×       2 ×       再送したい<br>アイテムを<br>クリック!       送信トレイI       たアイテム<br>されたアイテム                                                                                                    |                                             |
| 再表示     CSV       受信者        w2009@e-parcel.co.jp        w2009@e-parcel.co.jp        puse2008@e-parcel.co.jp        cutics        のいまっとして「うかアイテムが元)の"再送"        受信者        w2009@e-parcel.co.jp                                                                                                    | <ul> <li>/出力 表示期間: 今日</li> <li>件名</li> <li>設計データ</li> <li>設計データ</li> <li>VON AXテスト送信</li> <li>VON AXテスト送信</li> <li>送信トレイ」画面の「車</li> <li>1エントリー追加され<br/>欄「◎」は表示されな</li> <li>件名</li> <li>VON AXテスト送信</li> </ul>                                                                                                    | <ul> <li>適用</li> <li>ステータス</li> <li>受信済み</li> <li>開封済み</li> <li>受信済み</li> <li>移動済み</li> <li>する示」をクリック</li> <li>たことが確認</li> <li>たことが確認</li> <li>ステータス</li> <li>受信待ち</li> </ul>                                                                                                    | 件数:4<br>サイズ<br>76.9KB<br>33.5KB<br>13.5KB<br>4.9MB<br>ククし表示<br>できます。                                                                   | 作成日時<br>2007/05/09 15:42:0<br>2007/05/09 15:37:5<br>2007/05/09 15:31:1<br>2007/05/09 15:15<br>2007/05/09 15:15<br>を更新すると、<br>を更新すると、<br>再送信<br>作成日時<br>2007/05/09 16:30:5                                                                                                    | 削除優       4     ×       2     ×       再送したい<br>アイテムを<br>クリック!       送信トレイI       たアイテム<br>されたアイテム       ざったアイテム       ごったアイテム       ごったアイテム       ごったアイテム       ごったアイテム       ごったアイテム       ごったアイテム       ごったアイテム                                                                                                    | 先通の                                         |
| 再表示     CSV       受信者     w2009@e-parcel.co.jp       w2009@e-parcel.co.jp     w2009@e-parcel.co.jp       w2009@e-parcel.co.jp     w2009@e-parcel.co.jp       ②しばらくして「う<br>分アイテムが<br>元)の"再送"       受信者       w2009@e-parcel.co.jp       w2009@e-parcel.co.jp                                                                                                    | <ul> <li>/出力 表示期間: 今日</li> <li>件名</li> <li>設計データ</li> <li>VON AXテスト送信</li> <li>VON AXテスト送信</li> <li>送信トレイ」画面の「車</li> <li>1エントリー追加され</li> <li>欄「◎」は表示されな</li> <li>件名</li> <li>VON AXテスト送信</li> <li>設計データ</li> </ul>                                                                                                    | <ul> <li>適用</li> <li>ステータス</li> <li>受信済み</li> <li>開封済み</li> <li>受信済み</li> <li>移動済み</li> <li>あ示」をクリック</li> <li>たことが確認</li> <li>ステータス</li> <li>受信待ち</li> <li>受信済み</li> </ul>                                                                                                    | 件数:4<br>サイズ<br>76.9KB<br>33.5KB<br>13.5KB<br>4.9MB<br>ククし表示<br>できます。<br>サイズ<br>13.5KB<br>76.9KB                                        | 作成日時<br>2007/05/09 15:42:0<br>2007/05/09 15:31:1<br>2007/05/09 15:31:1<br>2007/05/09 15:15<br>を更新すると、i<br>一度再送された<br>再送信<br>作成日時<br>2007/05/09 16:30:5<br>2007/05/09 15:42:0                                                                                                    | 削除優       4     ×       2     ×       再送したい<br>アイテムを<br>クリック!       送信トレイ!       たアイテム       されたアイテム       削除       7     ×       4     ×                                                                                                    | 先一〇〇〇〇〇〇〇〇〇〇〇〇〇〇〇〇〇〇〇〇〇〇〇〇〇〇〇〇〇〇〇〇〇〇〇〇      |
| 再表示       CSV         受信者          ww2009@e-parcel.co.jp          ww2009@e-parcel.co.jp          ouse2008@e-parcel.co.jp          のuse2008@e-parcel.co.jp          のuse2008@e-parcel.co.jp          のuse2008@e-parcel.co.jp          のアイテムが元)の"再送"          受信者          w2009@e-parcel.co.jp          w2009@e-parcel.co.jp          w2009@e-parcel.co.jp          w2009@e-parcel.co.jp          w2009@e-parcel.co.jp          w2009@e-parcel.co.jp                                                                                                    | <ul> <li>/出力 表示期間: 今日</li> <li>件名</li> <li>設計データ</li> <li>設計データ</li> <li>VON AXテスト送信</li> <li>VON AXテスト送信</li> <li>送信トレイ」画面の「再</li> <li>1エントリー追加され</li> <li>欄「◎」は表示されな</li> <li>件名</li> <li>VON AXテスト送信</li> <li>設計データ</li> <li>設計データ</li> <li>政計データ</li> </ul>                                                                                                    | <ul> <li>通用</li> <li>ステータス</li> <li>受信済み</li> <li>開封済み</li> <li>受信済み</li> <li>花動済み</li> </ul> 再表示」をクリン たことが確認 たことが確認 たなります。 ステータス 受信待ち 受信待ち 受信済み 開封済み                                                                                                    | 件数:4<br>サイズ<br>76.9KB<br>33.5KB<br>13.5KB<br>4.9MB<br><b>ソクし表示</b><br>できます。<br>サイズ<br>13.5KB<br>76.9KB<br>33.5KB                       | 作成日時<br>2007/05/09 15:42:0<br>2007/05/09 15:31:1<br>2007/05/09 15:31:1<br>2007/05/09 15:15<br>2007/05/09 15:15<br>を更新すると、<br>本度再送されて<br>再送信<br>1<br>1<br>1<br>1<br>2007/05/09 15:37:5                                                                                                    | 削除優       4     ×       2     ×       再送したい<br>アイテムを<br>クリック!       送信トレイ!       たアイテム       されたアイテム       削除       7       4       2       ×                                                                                                    | 先                                           |
| 再表示       CSV         受信者          ww2009@e-parcel.co.jp          ww2009@e-parcel.co.jp          ouse2008@e-parcel.co.jp          のuse2008@e-parcel.co.jp          のンティテムが、          受信者          w2009@e-parcel.co.jp          ツグロウ@e-parcel.co.jp          w2009@e-parcel.co.jp          少信者          w2009@e-parcel.co.jp          w2009@e-parcel.co.jp <td><ul> <li>/出力 表示期間: 今日</li> <li>件名</li> <li>設計データ</li> <li>設計データ</li> <li>VCN AXテスト送信</li> <li>VCN AXテスト送信</li> <li>送信トレイ」画面の「非</li> <li>1エントリー追加され</li> <li>欄「◎」は表示される</li> <li>件名</li> <li>VCN AXテスト送信</li> <li>設計データ</li> <li>WCN AXテスト送信</li> <li>VCN AXテスト送信</li> <li>VCN AXテスト送信</li> </ul></td> <td><ul> <li>通用</li> <li>ステータス</li> <li>受信済み</li> <li>開封済み</li> <li>受信済み</li> <li>移動済み</li> <li>手表示」をクリック</li> <li>たことが確認</li> <li>ステータス</li> <li>受信済ち</li> <li>受信済み</li> <li>関封済み</li> <li>受信済み</li> <li>環結済み</li> <li>務勤済み</li> </ul></td> <td>件数:4<br/>サイズ<br/>76.9KB<br/>33.5KB<br/>13.5KB<br/>4.9MB<br/>ひクし表示<br/>できます。<br/>サイズ<br/>13.5KB<br/>76.9KB<br/>33.5KB<br/>13.5KB</td> <td>作成日時<br/>2007/05/09 15:42:0<br/>2007/05/09 15:31:1<br/>2007/05/09 15:31:1<br/>2007/05/09 15:15<br/>2007/05/09 15:15<br/>を更新すると、<br/>を更新すると、<br/>再送信<br/>作成日時<br/>2007/05/09 15:32:0<br/>2007/05/09 15:32:0<br/>2007/05/09 15:32:1<br/>2007/05/09 15:32:1</td> <td>削除優       4     ×       2     ×       再送したい<br/>アイテムを<br/>クリック!       送信トレイI<br/>たアイテム       されたアイテム       されたアイテム       11時7       2       2       2       2       2       2       2       2       2       2       2       3       2       3       3       4       2       3       3       4       2       3       3       4       3       3       4       4       4       5       3       4       4       5       5       5       5       6       6       7       5       5       6       6       7       5       6       7       5       6       6       7       7       7       7       5        6</td> <td>先 再 の の に 、 の の の の の の の の の の の の の の の の</td> | <ul> <li>/出力 表示期間: 今日</li> <li>件名</li> <li>設計データ</li> <li>設計データ</li> <li>VCN AXテスト送信</li> <li>VCN AXテスト送信</li> <li>送信トレイ」画面の「非</li> <li>1エントリー追加され</li> <li>欄「◎」は表示される</li> <li>件名</li> <li>VCN AXテスト送信</li> <li>設計データ</li> <li>WCN AXテスト送信</li> <li>VCN AXテスト送信</li> <li>VCN AXテスト送信</li> </ul>                                                                                                    | <ul> <li>通用</li> <li>ステータス</li> <li>受信済み</li> <li>開封済み</li> <li>受信済み</li> <li>移動済み</li> <li>手表示」をクリック</li> <li>たことが確認</li> <li>ステータス</li> <li>受信済ち</li> <li>受信済み</li> <li>関封済み</li> <li>受信済み</li> <li>環結済み</li> <li>務勤済み</li> </ul>                                                                                                    | 件数:4<br>サイズ<br>76.9KB<br>33.5KB<br>13.5KB<br>4.9MB<br>ひクし表示<br>できます。<br>サイズ<br>13.5KB<br>76.9KB<br>33.5KB<br>13.5KB                    | 作成日時<br>2007/05/09 15:42:0<br>2007/05/09 15:31:1<br>2007/05/09 15:31:1<br>2007/05/09 15:15<br>2007/05/09 15:15<br>を更新すると、<br>を更新すると、<br>再送信<br>作成日時<br>2007/05/09 15:32:0<br>2007/05/09 15:32:0<br>2007/05/09 15:32:1<br>2007/05/09 15:32:1                                                                                                    | 削除優       4     ×       2     ×       再送したい<br>アイテムを<br>クリック!       送信トレイI<br>たアイテム       されたアイテム       されたアイテム       11時7       2       2       2       2       2       2       2       2       2       2       2       3       2       3       3       4       2       3       3       4       2       3       3       4       3       3       4       4       4       5       3       4       4       5       5       5       5       6       6       7       5       5       6       6       7       5       6       7       5       6       6       7       7       7       7       5        6                                                                                                    | 先 再 の の に 、 の の の の の の の の の の の の の の の の |
| 要信者       CSV         愛信者       0090@e-parcel.co.jp         00090@e-parcel.co.jp       00090@e-parcel.co.jp         000000000000000000000000000000000000                                                                                                    | パ出力     表示期間: 今日       件名                                                                                                    | <ul> <li>適用</li> <li>ステータス</li> <li>受信済み</li> <li>開封済み</li> <li>受信済み</li> <li>移動済み</li> <li>する</li> <li>する<!--</td--><td>件数:4<br/>サイズ<br/>76.9KB<br/>33.5KB<br/>13.5KB<br/>4.9MB<br/><b>ンクし表示</b><br/>できます。<br/>サイズ<br/>13.5KB<br/>76.9KB<br/>33.5KB<br/>13.5KB<br/>13.5KB</td><td>作成日時<br/>2007/05/09 15:42:0<br/>2007/05/09 15:37:5<br/>2007/05/09 15:31:1<br/>2007/05/09 15:15<br/>を更新すると、i<br/>一度再送された<br/>度本送された<br/>2007/05/09 16:30:5<br/>2007/05/09 16:30:5<br/>2007/05/09 15:37:5<br/>2007/05/09 15:31:1<br/>2007/05/09 15:31:1</td><td>削除優       4     ×       2     ×       再送したい<br/>アイテムを<br/>クリック!       送信トレイI       たアイテム       されたアイテム       削除       7     ×       4     ×       2     ×       7     ×       4     ×       7     ×       4     ×       7     ×       4     ×       7     ×       4     ×       7     ×       4     ×       7     ×</td><td>先再((())</td></li></ul>                                                                                                    | 件数:4<br>サイズ<br>76.9KB<br>33.5KB<br>13.5KB<br>4.9MB<br><b>ンクし表示</b><br>できます。<br>サイズ<br>13.5KB<br>76.9KB<br>33.5KB<br>13.5KB<br>13.5KB   | 作成日時<br>2007/05/09 15:42:0<br>2007/05/09 15:37:5<br>2007/05/09 15:31:1<br>2007/05/09 15:15<br>を更新すると、i<br>一度再送された<br>度本送された<br>2007/05/09 16:30:5<br>2007/05/09 16:30:5<br>2007/05/09 15:37:5<br>2007/05/09 15:31:1<br>2007/05/09 15:31:1                                                                                                    | 削除優       4     ×       2     ×       再送したい<br>アイテムを<br>クリック!       送信トレイI       たアイテム       されたアイテム       削除       7     ×       4     ×       2     ×       7     ×       4     ×       7     ×       4     ×       7     ×       4     ×       7     ×       4     ×       7     ×       4     ×       7     ×                                                                                                    | 先再((())                                     |
| 再表示       CSV         受信者       0009@e-parcel.co.jp         0009@e-parcel.co.jp       0009@e-parcel.co.jp         00000@e-parcel.co.jp       00000@e-parcel.co.jp         00000@e-parcel.co.jp       00000@e-parcel.co.jp         00000@e-parcel.co.jp       0000@e-parcel.co.jp         00000@e-parcel.co.jp       0000@e-parcel.co.jp         0000@e-parcel.co.jp       0000@e-parcel.co.jp         0000@e-parcel.co.jp       0000@e-parcel.co.jp         0000@e-parcel.co.jp       0000@e-parcel.co.jp         0000@e-parcel.co.jp       0000@e-parcel.co.jp         0000@e-parcel.co.jp       0000@e-parcel.co.jp         0000@e-parcel.co.jp       0000@e-parcel.co.jp         0000@e-parcel.co.jp       0000@e-parcel.co.jp         0000@e-parcel.co.jp       0000@e-parcel.co.jp         0000@e-parcel.co.jp       0000@e-parcel.co.jp         0000@e-parcel.co.jp       0000@e-parcel.co.jp         0000@e-parcel.co.jp       0000@e-parcel.co.jp         0000@e-parcel.co.jp       000@e-parcel.co.jp         000@e-parcel.co.jp       00@e-parcel.co.jp         00@e-parcel.co.jp       00@e-parcel.co.jp                                                                                                    | <ul> <li>パ出力 表示期間: 今日</li> <li>件名</li> <li>設計データ</li> <li>設計データ</li> <li>VCN AXテスト送信</li> <li>VCN AXテスト送信</li> <li>送信トレイ」画面の「再</li> <li>エントリー追加され</li> <li>欄「◎」は表示される</li> <li>件名</li> <li>VCN AXテスト送信</li> <li>WCN AXテスト送信</li> <li>WCN AXテスト送信</li> <li>WCN AXテスト送信</li> </ul>                                                                                                    | <ul> <li>通用</li> <li>ステータス</li> <li>受信済み</li> <li>開封済み</li> <li>受信済み</li> <li>移動済み</li> <li>する示」をクリン</li> <li>たことが確認</li> <li>ステータス</li> <li>受信待ち</li> <li>受信済み</li> <li>開封済み</li> <li>受信済み</li> <li>関封済み</li> <li>受信済み</li> <li>酸済み</li> </ul>                                                                                                    | 件数:4<br>サイズ<br>76.9KB<br>33.5KB<br>13.5KB<br>4.9MB<br>ひクし表示<br>できます。<br>できます。<br>サイズ<br>13.5KB<br>76.9KB<br>33.5KB<br>13.5KB<br>13.5KB | 作成日時<br>2007/05/09 15:42:0<br>2007/05/09 15:31:1<br>2007/05/09 15:31:1<br>2007/05/09 15:15<br>を更新すると、<br>を更新すると、<br>一度再送され、<br>再送信<br><sup>作成日時</sup><br>2007/05/09 16:30:5<br>2007/05/09 15:37:5<br>2007/05/09 15:31:1<br>2007/05/09 15:31:1                                                                                                    | 削除優       4     ×       2     ×       再送したい<br>アイテムを<br>クリック!       送信トレイI<br>たアイテム       されたアイテム       されたアイテム       1回床       7     ×       4     ×       2     ×       7     ×       4     ×       7     ×       4     ×       7     ×       7     ×       7     ×       4     ×       7     ×       4     ×       7     ×       7     ×       6     ※       7     ×       7     ×       6     ※       7     ×       7     ×       7     ×       8     ※       7     ×       8     ※       7     ×       7     ×       7     ×       8     ※       8     ※       8     ※       9     ※       9     ※       10     ※       11     ※                                                                                                    | 先                                           |
| 要信者       CSV         受信者          ww2009@e-parcel.co.jp          ww2009@e-parcel.co.jp          ouse2008@e-parcel.co.jp          ouse2008@e-parcel.co.jp          ②しばらくして「う<br>分アイテムが<br>元)の"再送"          受信者          w2009@e-parcel.co.jp          w2009@e-parcel.co.jp                                                                                                    | パ出力     表示期間: 今日       件名     設計データ       設計データ     VCN AXテスト送信       VCN AXテスト送信     VCN AXテスト送信       送信トレイ」画面の「耳<br>1エントリー追加され<br>欄「◎」は表示される       件名       VCN AXテスト送信       WCN AXテスト送信       WCN AXテスト送信       シントリー追加され<br>欄「◎」は表示される          YCN AXテスト送信       WCN AXテスト送信       VCN AXテスト送信       VCN AXテスト送信       VCN AXテスト送信       VCN AXテスト送信       VCN AXテスト送信       VCN AXテスト送信       VCN AXテスト送信 | <ul> <li>通用</li> <li>ステータス</li> <li>受信済み</li> <li>開封済み</li> <li>受信済み</li> <li>移動済み</li> <li>その方法</li> <li>たことが確認</li> <li>ステータス</li> <li>受信済み</li> <li>受信済み</li> <li>関封済み</li> <li>受信済み</li> <li>受信済み</li> <li>環封済み</li> <li>受信済み</li> <li>受信済み</li> <li>対応</li> <li>受信済み</li> <li>対応</li> </ul>                                                                                                    | 件数:4<br>サイズ<br>76.9KB<br>33.5KB<br>13.5KB<br>4.9MB<br>ククし表示<br>できます。<br>サイズ<br>13.5KB<br>76.9KB<br>33.5KB<br>13.5KB<br>4.9MB           | 作成日時<br>2007/05/09 15:42:0<br>2007/05/09 15:31:1<br>2007/05/09 15:15<br>2007/05/09 15:15<br>2007/05/09 15:15<br>を更新すると、<br>一度再送されて<br>再送信<br>作成日時<br>2007/05/09 16:30:5<br>2007/05/09 15:37:5<br>2007/05/09 15:31:1<br>2007/05/09 15:31:1<br>2007/05/09 15:31:1                                                                                                    | 削除優       4     ×       2     ×       再送したい<br>アイテムを<br>クリック!       送信トレイI       たアイテム       されたアイテム       1000       マンマイテム       1000       マンマー       1000       マンマー       1000       マンマー       1000       マンマー       1000       マンマー       1000       1000       1000       1000       1000       1000       1000       1000       1000       1000       1000 </td <td>先((() 再再</td> | 先((() 再再                                    |
| 要信者         受信者         w2009@e-parcel.co.jp         w2009@e-parcel.co.jp                                                                                                    | パ出力     表示期間: 今日       件名     設計データ       設計データ     VON AXテスト送信       VON AXテスト送信     VON AXテスト送信       送信トレイ」画面の「耳<br>1エントリー追加され<br>欄「の」は表示されな       件名     VON AXテスト送信       VON AXテスト送信     P       シロントリー追加され     (株式)       サントリー追加され     (株式)       シロントリー追加され     (株式)       サントリー追加され     (株式)       サントリー追加され     (ホース)       御子の     (ホース)       シロントリー     (ホース)       中または送信アイ                        | <ul> <li>通用</li> <li>ステータス</li> <li>受信済み</li> <li>開封済み</li> <li>受信済み</li> <li>移動済み</li> <li>する</li> <li>する<!--</td--><td>件数:4<br/>サイズ<br/>76.9KB<br/>33.5KB<br/>13.5KB<br/>4.9MB<br/>かクし表示<br/>できます。<br/>サイズ<br/>13.5KB<br/>76.9KB<br/>33.5KB<br/>13.5KB<br/>13.5KB<br/>4.9MB</td><td>作成日時<br/>2007/05/09 15:42:0<br/>2007/05/09 15:31:1<br/>2007/05/09 15:31:1<br/>2007/05/09 15:31:1<br/>2007/05/09 15:15<br/>を更新すると、i<br/>一度再送された<br/>再送信<br/>作成日時<br/>2007/05/09 16:30:5<br/>2007/05/09 16:30:5<br/>2007/05/09 15:31:1<br/>2007/05/09 15:31:1<br/>2007/05/09 15:31:1<br/>2007/05/09 15:31:1<br/>2007/05/09 15:31:1<br/>2007/05/09 15:31:1<br/>2007/05/09 15:31:1<br/>2007/05/09 15:31:1</td><td>削除優       4     ×       2     ×       再送したい     アイテムを       クリック!     *       送信トレイ!     *       たアイテム     削除       7     ×       4     ×       2     ×       7     ×       4     ×       7     ×       4     ×       7     ×       5     デムは©が       たなります!     受信ユー</td><td>先<br/>(</td></li></ul> | 件数:4<br>サイズ<br>76.9KB<br>33.5KB<br>13.5KB<br>4.9MB<br>かクし表示<br>できます。<br>サイズ<br>13.5KB<br>76.9KB<br>33.5KB<br>13.5KB<br>13.5KB<br>4.9MB | 作成日時<br>2007/05/09 15:42:0<br>2007/05/09 15:31:1<br>2007/05/09 15:31:1<br>2007/05/09 15:31:1<br>2007/05/09 15:15<br>を更新すると、i<br>一度再送された<br>再送信<br>作成日時<br>2007/05/09 16:30:5<br>2007/05/09 16:30:5<br>2007/05/09 15:31:1<br>2007/05/09 15:31:1<br>2007/05/09 15:31:1<br>2007/05/09 15:31:1<br>2007/05/09 15:31:1<br>2007/05/09 15:31:1<br>2007/05/09 15:31:1<br>2007/05/09 15:31:1 | 削除優       4     ×       2     ×       再送したい     アイテムを       クリック!     *       送信トレイ!     *       たアイテム     削除       7     ×       4     ×       2     ×       7     ×       4     ×       7     ×       4     ×       7     ×       5     デムは©が       たなります!     受信ユー                                                                                                    | 先<br>(                                      |

1番目に送信開始!

### 送信アイテムの優先順位の変更

『VCN-AX 管理コンソール』の「送信トレイ」画面で、送信が未完了(ステータスが"受 信待ち"以前の状態)のアイテムは、"優先"欄へ「△」が表示されています。通常は 送信が開始された順番で、データがアップロードされますが、複数の送信未完了アイ テムが存在する場合、アップロードの優先順位を変更することができます。

例えば、大容量のファイル送信中に、緊急のファイルを割り込んでアップロードさせる ことが可能となります。

<アップロードの優先順位を付与したい場合>

該当アイテムの"優先"欄「△」をクリックすると「●」に変わり、該当アイテムが優先 してアップロードされます。

[例] ①送信が開始した順番に3つのアイテムが送信(アップロード)されている。 第3番目のアイテムを先に送信したい場合、△をクリックする!

| ) 表示期間: 今日                                                     | 再表示 CS\                                   |
|----------------------------------------------------------------|-------------------------------------------|
| 件名                                                             | 受信者                                       |
| NAXテスト送信                                                       | cow2009@e-parcel.co.jp                    |
| ↓AXテスト送信                                                       | cow2009@e-parcel.co.jp                    |
| ↓AXテスト送信                                                       | cow2009@e-parcel.co.jp                    |
| NAXテスト送信                                                       | mouse2008@e-parcel.co.jp                  |
| NAXテスト送信                                                       | cow2009@e-parcel.co.jp                    |
| 件名<br>Xテスト送信<br>Xテスト送信<br>Xテスト送信<br>Xテスト送信<br>Xテスト送信<br>Xテスト送信 | VCN A<br>VCN A<br>VCN A<br>VCN A<br>VCN A |

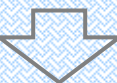

②クリックしたアイテムは●に変り、優先して送信(アップロード)が開始!

|                        |             |       |        |                     | XYXYA | ×    |     |
|------------------------|-------------|-------|--------|---------------------|-------|------|-----|
| 受信者                    | 件名          | ステータス | サイズ    | 作成日時                | 削除    | 優先   | 再送  |
| cow2009@e-parcel.co.jp | VCN AXテスト送信 | 送信中   | 17.8MB | 2007/05/02 14:04:42 | ×     |      |     |
| cow2009@e-parcel.co.jp | VCN AXテスト送信 | 待機中   | 27.8KB | 2007/05/02 14:01:54 | ×     | AN   |     |
| cow2009@e-parcel.co.jp | VCN AXテスト送信 | 送信中   | 11.8MB | 2007/05/02 14:01:29 | ×     | AN   |     |
|                        |             |       |        |                     |       | SS \ | 3番め |

く複数のアイテムにアップロードの優先順位を付与したい場合>

該当アイテムの優先順位の高い順に"優先"欄「△」をクリックしてください。「●」に 変わり、クリックされた順番に優先してアップロードされます。

## <アップロードの優先を解除したい場合>

該当アイテムの"優先"欄「●」をクリックしてください。「△」に戻り、アップロードの優 先が解除されます。

2番め

## ステータスコード一覧示

 ※送受信トレイの履歴をCSV出力した場合、または、コマンドライン(axclient.exe)を利用し履歴情報を取得した場合に、ステータスはコードで表示されます。参照:P28 <u>4. 受信トレイ</u>・P31 <u>5. 送信トレイ</u>・ 『e-Parcel VCN-AXコマンドライン仕様書』

| コード  | 内容      | 送信履歴 | 受信履歴 |
|------|---------|------|------|
| 0    | 未定      | 0    | 0    |
| 10   | 初期化中    | 0    |      |
| 20   | 送信待ち    | 0    |      |
| 30   | 待機中(送信) | 0    |      |
| 40   | 送信中     | 0    |      |
| 50   | 確認中(送信) | 0    |      |
| 60   | 受信待ち    | 0    |      |
| 100  | 待機中(受信) |      | 0    |
| 110  | 受信中     |      | 0    |
| 120  | 確認中(受信) |      | 0    |
| 130  | 受信済み    | 0    | 0    |
| 200  | 開封済み    | 0    | 0    |
| 210  | 移動済み    | 0    | 0    |
| 220  | コピー済み   | 0    | 0    |
| 230  | 処理済み    | 0    | 0    |
| 300  | キャンセル中  | 0    | 0    |
| 310  | キャンセル済み | 0    | 0    |
| 1000 | 確認中     | 0    | 0    |
| 1010 | 受信者不明   | 0    |      |
| 1020 | 受信者不達   | 0    |      |
| 1030 | 送信権限なし  | 0    |      |
| 1040 | 受信拒否    | 0    |      |
| 1050 | 期限切れ    |      | 0    |
| 1060 | 削除済み    | 0    | 0    |
| 1070 | アイテム破損  |      | 0    |

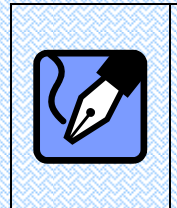

Note: 送信アイテムのステータス更新(トラッキング)のタイミングは、以下のとおりです。 ①手動にて送信トレイの該当アイテムのステータス(青字)をクリックし「送信アイテム詳細 情報」を表示した時(P30-31)

②自動で定期的に行うポーリング時(P37 オプション設定 / ポーリング間隔(分)) 注)ただし、①②いずれの場合でも、送信日時(作成日時)から2週間を過ぎたアイテムに 対してのトラッキングは行われませんので、ご注意ください。 6 認証情報

『VCN-AX 管理コンソール』の「認証情報」画面では、お客様がインストールされた e-Parcel <u>電子証明書のプロパティを確認</u>することができます。表示されている内容を ご確認ください。また、画面下「ログイン」ボタンは、e-Parcel サーバへ<u>ログインパスワ</u> <u>ードを認証</u>させる際に使用します。

| 受信トレイ 送      | 信トレイ 認証情報 オプション設定 システム設定                                        |         |
|--------------|-----------------------------------------------------------------|---------|
| 再表示          | ユーザ認証情報*<br>インストールされている                                         |         |
| ユーサ1D<br>登行者 | miduse2000newee-parcel.co.jp<br>e-Parcel Corroration<br>表示されます。 |         |
|              |                                                                 | $\sum$  |
| 香地           | 3-4 Nibancho                                                    |         |
| 市町村名         | Chivoda-ku                                                      |         |
| 都道府県名        | Tokvo 102-0084                                                  |         |
| 国識別          | JP                                                              |         |
| 有効期限開始       | 2001 01 01 000000Z                                              |         |
| 有効期限終了       | 210012312359592                                                 |         |
| ドメイン名        | 「オンライン」表示ならOK!<br>ATABOK Corp.(Japan) ネットワークに接続され               |         |
| プロバイダ名       | ログインに成功しています。<br>vcn0001.e-parcel.ne.jp 正常に e-Parcel サービスが      |         |
| システム ステータス   | オンラインご利用いただけます。                                                 |         |
| ログインパスワード    |                                                                 |         |
| ľ            |                                                                 |         |
| ログイン         | ログインパスワード認証方法*                                                  |         |
|              | パスワード変更をした場合・ *「設定ガイド」からでも指<br>ログインテストをする場合など                   | 操作が可能です |
|              | ログインパスワードを認証させる際は、                                              |         |
| <b>汐</b> 江桔叝 | 「ログイン」ボタンをクリック!(P36)                                            |         |
|              |                                                                 |         |

ユーザ ID の変更等により、再度、電子証明書のインストールの必要がある場合は、 「設定ガイド」を起動し、「e-Parcel 自動設定ガイド」画面にて電子証明書の自動設定を 行うことができます。(参照:「VCN-AX 操作マニュアル1 インストール編」P12 e-Parcel 設定ガ イド起動方法 / P10 e-Parcel 自動設定ガイド)

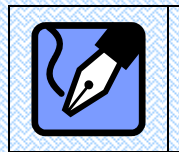

**Note:** サービスのご利用開始後に、e-Parcel 設定ガイドにて変更操作をする場合は、 「VCN-AX操作マニュアル1 インストール編」4. e-Parcel 設定ガイド(詳細設定)を参照く ださい。

## ログインパスワードの認証

「認証情報」画面の"システムステータス"にて、ログイン状況の確認ができます。また、"ログインパスワード"および ログイン ボタンは、e-Parcel サーバへログインパ スワードを認証させる際に使用します。ログインテスト実施の際にもご活用ください。 ※「設定ガイド」からも、同様にログイン操作を行うことができます。 参照:「VCN-AX 操作マニュアル1 インストール編」4. E-Parcel 設定ガイド(詳細設定)

#### くシステム ステータス>

"システムステータス"は、e-Parcel VCN-AX をご使用のお客様の PC・サーバがネットワーク へ接続され、正常に e-Parcel サーバヘログインしているかを表示しています。ログインに成 功している場合は、"オンライン"と表示され、正常にデータを送受信いただける状態です。 "オフライン"の場合は、サービスをご利用いただけない状態です。ネットワークおよびログイ ン状況を確認するため下記「ログインパスワード認証方法」手順でログインを実施ください。

#### <パスワードを変更した場合>

お客様がイーパーセル(株) Web サイト「VCN ログイン」ページより[User Login-My VCN]ヘログ インし、「登録情報編集」パスワード欄で、e-Parcel サーバに保存されているパスワード変更 を行った場合、お客様がご利用のソフトウェア e-Parcel VCN-AX へ新パスワードを認証させ る必要があります。その場合、下記①~③手順に従い操作を行ってください。

ログインパスワード認証方法

- パスワードを認証させるには、「認証情報」画面の[ログインパスワード]欄へ パスワードを入力してください。
- ② パスワードを入力したら[ログイン]ボタンをクリックしてください。
- ③ [システムステータス]欄へ、"オンライン"と表示されれば、ログインに成功です。 ログインに失敗した場合は…[システムステータス]欄へ、"オフライン"と表示されます。
  - ▶「パスワードが誤っています。パスワード・・・」と表示された場合、もう一度、パスワードを 確認後、再入力しログインしてください。

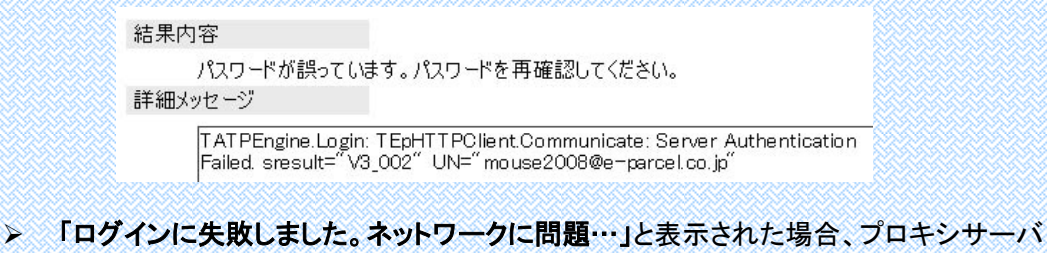

アロクインに失敗しました。ペットワークに問題…」と表示された場合、フロキシサーバの設定をされたお客様は、御社ネットワーク管理者へプロキシサーバのプロキシホスト名・ポート番号を確認し、ネットワーク設定を再度正しく行ってください。

結果内容

ログインに失敗しました。ネットワークに問題がある可能性があります。 詳細メッセージ

TATPEngine.Login: TEpHTTPClient.Connect: Host not found

その他ご不明なエラーメッセージが表示された場合、再度ログインできない場合などのお問合せは、イーパーセル(株)カスタマーサポート(<u>support@e-parcel.co.jp</u>)までお客様のユーザ ID をお知らせのうえ E-mail にてご連絡ください。

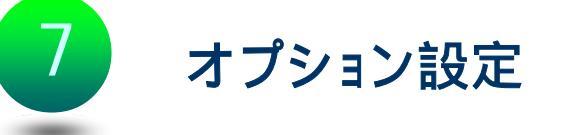

『VCN-AX 管理コンソール』の「オプション設定」画面では、お客様の利用環境に応じ てネットワーク設定・ネットワークトラフィック管理および送受信ファイルの管理等の操 作を行います。なお、表示される項目は、「設定ガイド」のネットワーク設定・オプショ ン設定と同じです。こちらの『VCN-AX 管理コンソール』からでも、設定内容を変更す ることが可能です。変更完了後は、変更を適用ボタンをクリックし、変更内容を反 映させてください。※「設定ガイド」からも設定操作を行うことができます。

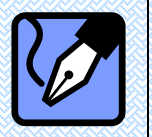

0

| Note: サービ<br>「VCN-AX操作<br>ださい。                          | 、スのご利用開始後に、e-Parcel 設定ガイドにて変更操作をする場合は<br>Fマニュアル1 インストール編」4. e-Parcel設定ガイド(詳細設定)を参照                                                                                            |
|---------------------------------------------------------|----------------------------------------------------------------------------------------------------|
|                                                         | LIU Management Console CPUICCI<br>トレイ 認証情報 オブション設定 システム設定                                                                                                    |
| 再表示                                                     | ネットワークトラフィック管理*                                                                                                    |
| ヌイムゾーン<br>ポーリング間隔(分)                                    | UTC +09:00 V<br>5 V                                                                                                    |
| ブロックサイズ (KB)                                            | 1200 送受信ファイル管理*                                                                                                    |
| 再送信を使用                                                  | ⊙ Yes ONo                                                                                                    |
| 多動時ファイル上書き                                              | ● Yes ○No ネットワーク設定*                                                                                                    |
| 目動トフッキンク<br>entrix that タ                               | © Yes O No                                                                                                    |
|                                                         |                                                                                                    |
| ロキシ ホート番号                                               |                                                                                                    |
| 10キシューザ名                                                |                                                                                                    |
| カキシ パスワード                                               |                                                                                                    |
| 「フォルトアカウント                                              | SizeLimit: 2048MB                                                                                                    |
| 変更を適用                                                   |                                                                                                    |
| <b>タイムゾーン</b> ーお<br>タイムゾーンが日<br>(初期設定:Wind<br>ポーリング間隔(分 | 客様のご利用地域のタイムゾーンを設定してください。ご使用の PC の<br>本時間の場合、自動的に UTC +09:00 が初期設定されます。<br>ows で設定されているタイムゾーン) <sub>*「設定ガイド」からでも操作が可能です。</sub><br>)ーe-Parcel VCN-AX で未受信アイテムの受信などを、e-Parcel サ |
| ーバヘチェックする<br>ている場合、高い<br>(初期設定: 5分                      | 5間隔を分単位で設定します。ネットワークの帯域幅がかなり制限され<br>数値(例えば 30 分間隔など)で設定してください。<br>♪間隔)                                                                                                    |

0 フロックサイズ(KB)ーここでは送受信時の最大フロックサイズをキロバイト単位で設定 します。ブロックサイズがこの制限値を超えた場合、ブロックの受け入れが拒否されま す。ネットワーク帯域管理上、システム管理者が送受信データのブロックサイズを制限し ている場合があります。この設定は、システム管理者の設定と整合する必要がありま す。(初期設定: 1200KB)

再送信を使用-Yes を選択した場合、一度送信したアイテムを再送信することが可能となり、一定期間、添付ファイル/フォルダが保存されます。送信トレイにて、実際の再送信操作ができます。お客様のご利用状況に応じどちらかお選びください。(初期設定:Yes) ※なお、再送信が可能な期間は、デフォルトで14日間です。変更する場合は、システム設定にて、初期設定を"1"以上で設定変更してください。

(参照:P20 2-3. システム設定 - 初期設定の変更 ⑤ResendPeriod)

移動時ファイル上書きーすべての自動受信エントリーへ共通の上書き設定 [移動時ファイル上書きが YES の場合] 移動先のファイル・フォルダは削除せず、同一名のファイル(相対パスも同じもの)があれば、上書きされます。

[移動時ファイル上書きが NO の場合] 移動先に一つでも同一名のファイル(相対パスも 同じもの)があれば、エラーとなり全てのファイル・フォルダは移動されません。(ステータ スは「受信済み」となります。管理コンソール画面よりファイル・フォルダは手動で移動 (P29)が可能です。)

お客様のご利用状況に応じ、どちらかお選びください。(初期設定:Yes)

※エントリー毎に上書きを個別設定したい場合は、自動受信エントリーへ上書き許可/不許可の設定を 行ってください。その場合は、オプション設定より優先して動作します。参照:P13・P16 2-2.システム設 定 - 自動受信のセットアップ (※Ver.2.0.2012 よりエントリー毎の上書き個別設定に対応しました。)

自動トラッキングーYesを選択した場合、送信したアイテムのステータスを自動的にトラッキングします。Noを選択した場合、トラッキングの更新は手動となりますので、最初のステータス表示のままとなります。手動でトラッキングする場合は、送受信トレイにて該当アイテムを選択し表示を最新のステータスに更新してください。Noにすることで、トラッキングに関わるネットワークトラフィックを節減することができます。お客様のご利用状況に応じどちらかお選びください。(初期設定:Yes)

● プロキシ ホスト名・ポート番号/(プロキシサーバ手動設定)

手動でプロキシサーバの設定を行う場合、プロキシサーバのホスト名(注)とポート番号を 設定してください。※「設定ガイド」のネットワーク設定にて手動設定をした場合、その内容が表示。

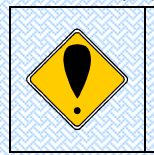

ご注意:プロキシサーバを手動設定する場合、「プロキシホスト名」欄には IP アドレスもしく はサーバ名のみをご入力ください。(IE などで設定されているプロキシサーバと同じものをお 使いの場合、IE でホストアドレスを確認すると[http://<u>IP アドレス</u>]のような形式で設定されて いますが、ここでは[http://]の部分は入力しないようにしてください。

プロキシューザ名・パスワード/(プロキシ認証) お客様のプロキシサーバが認証を必要としているか確認してください。必要な場合のみ、 プロキシ認証に用いられるユーザ名(注)とパスワードを入力してください。

※パスワードは、文字や数字では表示されません。「●」で表示されます。

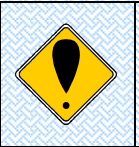

ご注意 :NTLM 認証(Windows ドメイン/Active Directory による認証)を使用する際、
 [ユーザ名]欄には下記のとおり入力してください。
 Windows ドメイン(Windows2000 以前)の場合: ドメイン名¥Windows ログオンユーザ名
 Active Directory(Windows2000 以降)の場合: Windows ログオンユーザ名@ドメイン名

デフォルトアカウントーお客様のユーザIDが所属しているアカウントIDとアカウントの詳細情報が表示されます。複数のアカウントに所属するユーザIDの場合のみ、ここでアカウントIDを選択することができます。(アカウントIDは、通常ユーザID登録時に、自動的に弊社にて割り当てし、アイテムが送信されると所属アカウントIDへ課金されます。)

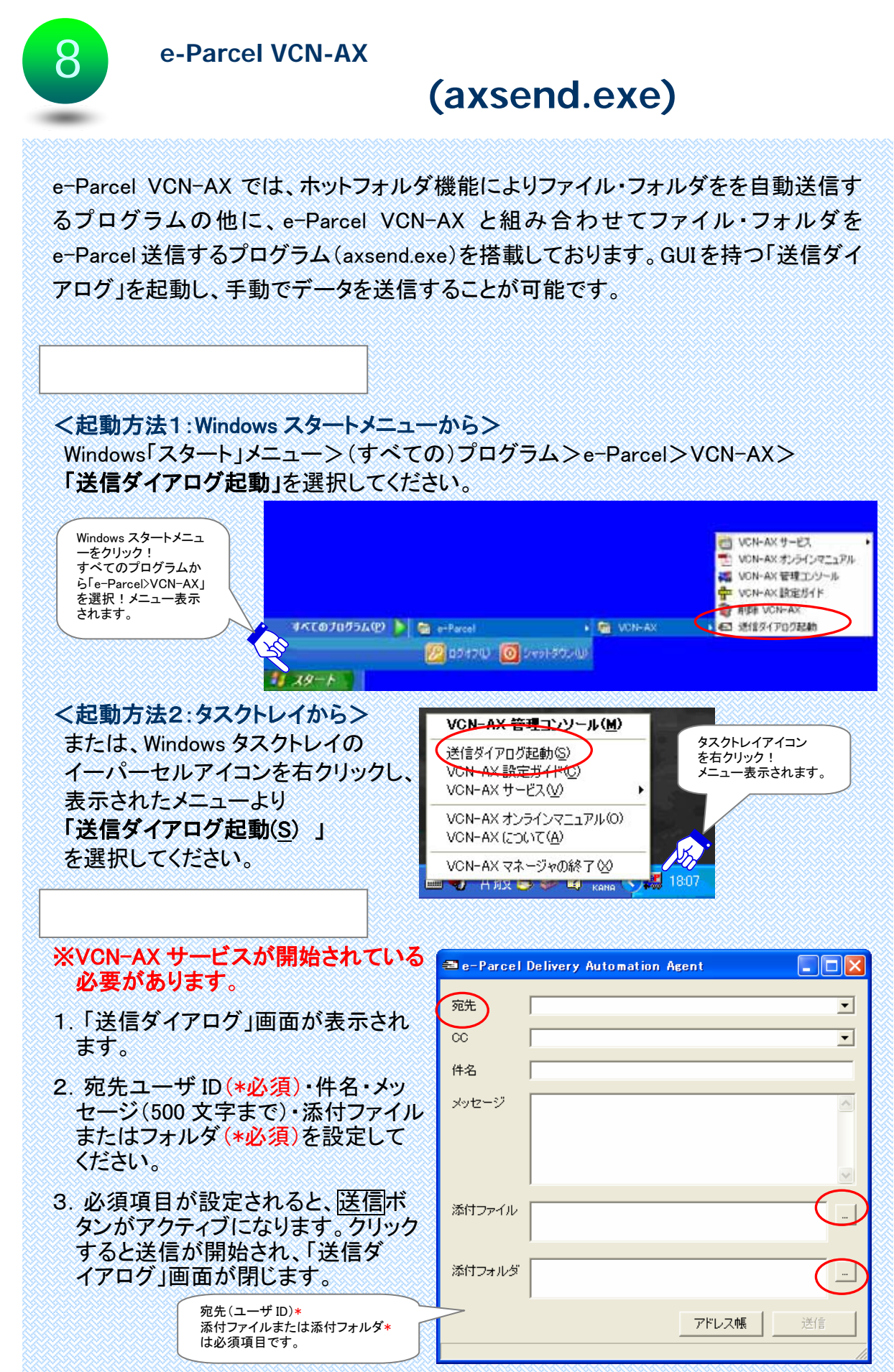

Copyright© e-Parcel Corporation All rights reserved.

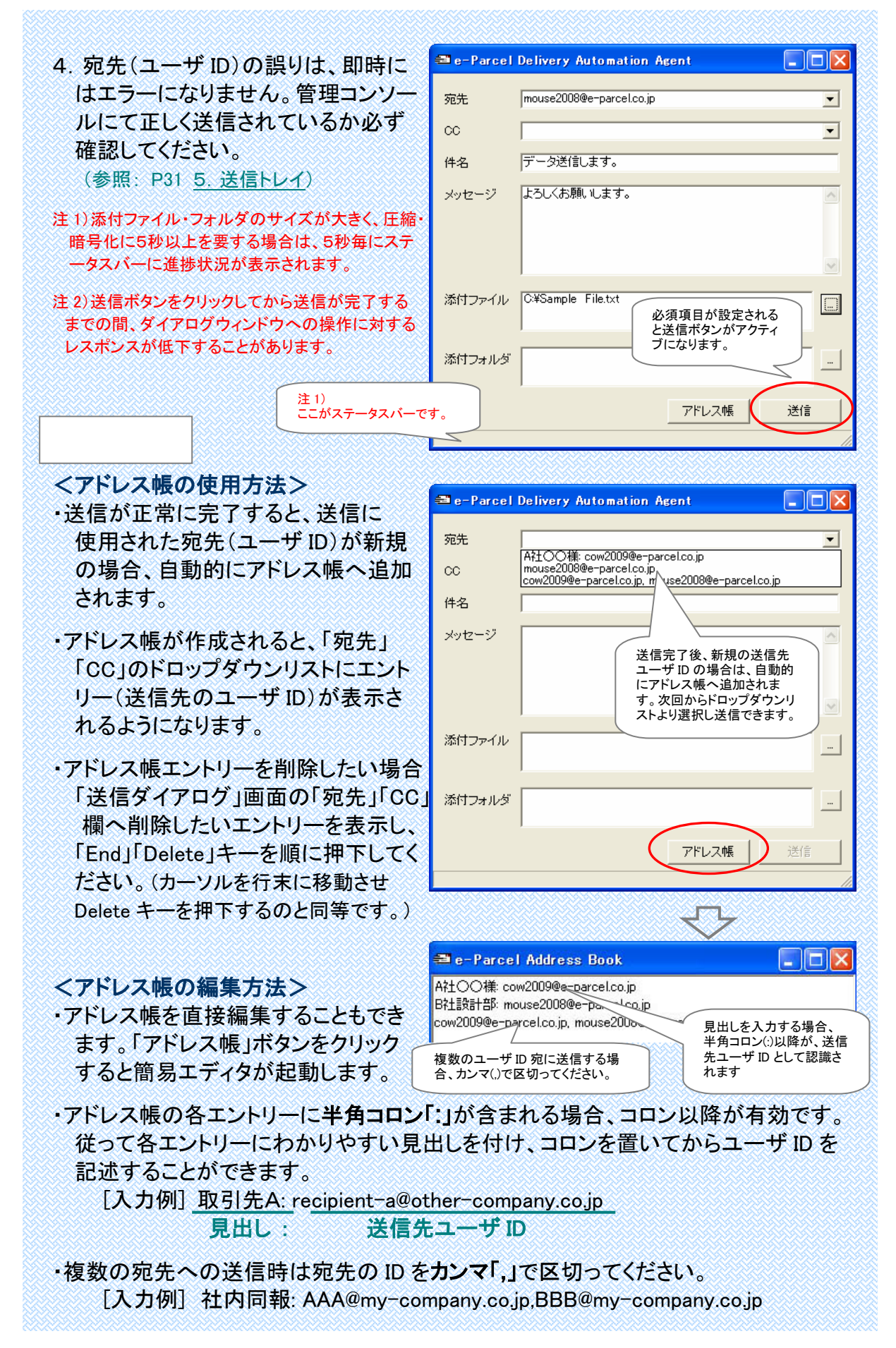

e-Parcel VCN-AX 操作マニュアル2 管理コンソール&設定 編 2007年5月第1版 2012年12月第15版 イーパーセル・e・パーセル・e-Parcel・ e-Parcel Logo ・電子宅配便・ イーパーセル デジタルデリバリーサービスは イーパーセル株式会社 の登録商標です。 Copyright © 2001-20012 e-Parcel Corporation All rights reserved. このドキュメントは、e-Parcel と e-Parcel のお客さまのみ ご利用になれます。本マニュアルの内容は、予告なく変更 することがあります。本ドキュメントで説明している製品お よびプログラムは、予告なく改良・変更をする場合があり ます。 本マニュアル、または弊社の Web サイトに掲載された場 合を除き、イーパーセル株式会社の文書による同意なく 本製品およびマニュアル(使用説明書)の一部または全 部の無断転載、無断複写、翻訳、または電子媒体への変 換を禁止いたします。

Microsoft, Windows, Office は、Microsoft Corporation の商標です。 Adobe, Acrobat は, Adobe Systems Inc.の商標です。

> <u>お問合わせ先</u> イーパーセル株式会社 カスタマーサポート E-mail: support@e-parcel.co.jp http://www.e-parcel.co.jp/

Copyright© e-Parcel Corporation All rights reserved.